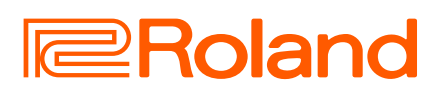

V-STAGE Manual do Proprietário

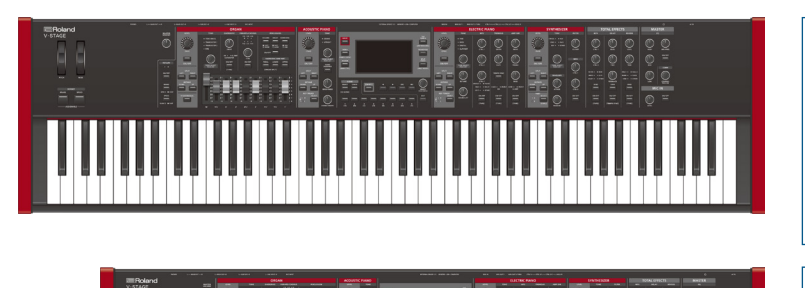

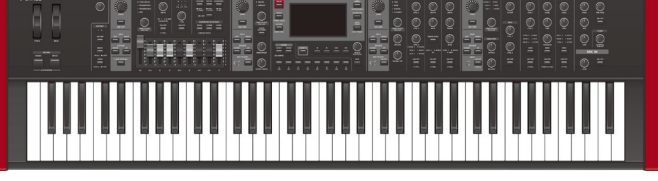

#### Sumário

| USO SEGURO DO EQUIPAMENTO2                                |
|-----------------------------------------------------------|
| OBSERVAÇÕES IMPORTANTES 4                                 |
| Colocação deste instrumento em um suporte6                |
| Usuários do V-STAGE 886<br>Usuários do V-STAGE 767        |
| Visão geral do V-STAGE8                                   |
| Componentes dos sons9                                     |
| Operações básicas10                                       |
| Conexão de um equipamento externo 10                      |
| Operações básicas do V-STAGE                              |
| Ligar/desligar o equipamento 12                           |
| Seleção de uma cena para salvar                           |
| Seleção de uma cena 13                                    |
| Salvar uma cena 13                                        |
| Uso de cadeias de cenas 14                                |
| Seleção de uma cadeia de cenas 14                         |
| Edição de uma cadeia de cenas 14                          |
| Configuração dos efeitos 14                               |
| Ligar/desligar as partes 14                               |
| Seleção de timbres para as partes 15                      |
| Ajuste do volume/pan de uma parte 15                      |
| Divisão do teclado em duas regiões (split) 15             |
| Definição da região (intervalo de teclas) de uma parte 15 |

| Descrições do painel16                                      |  |  |  |  |
|-------------------------------------------------------------|--|--|--|--|
| Controles básicos16Parte ORGAN17                            |  |  |  |  |
| Parte ACOUSTIC PIANO 19                                     |  |  |  |  |
| Parte ELECTRIC PIANO 20                                     |  |  |  |  |
| Parte SYNTHESIZER 22                                        |  |  |  |  |
| TOTAL EFFECTS                                               |  |  |  |  |
| MASTER / MIC IN                                             |  |  |  |  |
| Menu                                                        |  |  |  |  |
| Operação do menu 25                                         |  |  |  |  |
| Operação da tela TONE LIST                                  |  |  |  |  |
| Operação da tela EDIT                                       |  |  |  |  |
| Operação da tela EDIT NAME                                  |  |  |  |  |
| Operação da tela Part MFX                                   |  |  |  |  |
| Operação da tela Part EO 26                                 |  |  |  |  |
| Organ                                                       |  |  |  |  |
| A.Piano                                                     |  |  |  |  |
| E.Piano                                                     |  |  |  |  |
| Synth A / Synth B                                           |  |  |  |  |
| Mic                                                         |  |  |  |  |
| Scene                                                       |  |  |  |  |
| Total FX                                                    |  |  |  |  |
| System                                                      |  |  |  |  |
| Salvar as configurações do sistema                          |  |  |  |  |
| Memory                                                      |  |  |  |  |
| Utility                                                     |  |  |  |  |
| Restauração das configurações de fábrica (Factory Reset) 30 |  |  |  |  |
| Especificações principais                                   |  |  |  |  |

#### Para baixar o manual em PDF

© 2024 Roland Corporation

#### 1. Acesse o site a seguir no seu computador ou em outro dispositivo. https://www.roland.com/manuals/

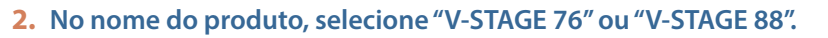

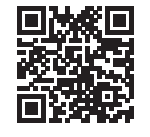

Antes de usar este equipamento, leia com atenção "INSTRUÇÕES IMPORTANTES DE SEGURANÇA" (capa frontal interna), "USO SEGURO DO EQUIPAMENTO" (p. 2) e "OBSERVAÇÕES IMPORTANTES" (p. 4). Após a leitura, guarde os documentos em um lugar onde fiquem disponíveis para consulta imediata.

English

田本語

Deutsch

Português

### INSTRUÇÕES PARA A PREVENÇÃO DE INCÊNDIOS, CHOQUES ELÉTRICOS OU FERIMENTOS EM PESSOAS

#### Sobre alertas de 🕂 AVISO e 🕂 CUIDADO

| 🔥 AVISO | Ele é usado para instruções com o objetivo de<br>alertar o usuário para o risco de morte ou<br>ferimento grave se o equipamento for usado<br>inadequadamente.                            |
|---------|----------------------------------------------------------------------------------------------------|
|         | Ele é usado para instruções com o objetivo de<br>alertar o usuário para o risco de ferimento ou<br>dano material se o equipamento for usado<br>inadequadamente.                          |
|         | <ul> <li>* Dano material se refere a danos ou efeitos<br/>adversos causados à residência e a todos os<br/>móveis, assim como a animais domésticos ou<br/>bichos de estimação.</li> </ul> |

#### Sobre os símbolos

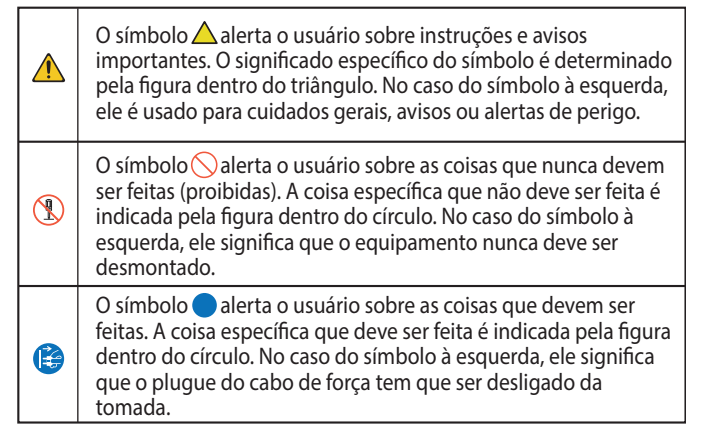

#### SEMPRE OBSERVE O SEGUINTE

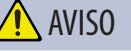

#### Confira se o cabo de força está aterrado

Conecte o plugue elétrico deste modelo a uma tomada da rede elétrica protegida por ligação à terra.

# Para desligar completamente o equipamento, retire o plugue da tomada elétrica

Mesmo com o interruptor de alimentação desligado, o equipamento não está

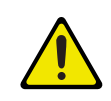

completamente nao esta completamente separado da fonte principal de energia. Quando for necessário desligar completamente, desligue o interruptor de alimentação no equipamento e depois retire o plugue da tomada. Por esse motivo, a tomada escolhida para conectar o plugue do cabo de força deve estar em um local de fácil e rápido acesso.

#### Não desmonte ou faça qualquer modificação por conta própria

Não execute nada a menos que tenha sido instruído a fazê-lo no manual do proprietário. Caso contrário, você correrá o risco de provocar um mau funcionamento.

#### Não repare ou substitua peças por conta própria

Entre em contato com seu vendedor, uma central de serviços da Roland ou um distribuidor da Roland autorizado.

Para ver a lista dos centros de serviços e revendedores oficiais da Roland, consulte o site da Roland.

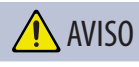

#### Não use ou armazene nos seguintes tipos de locais

- Sujeitos a temperaturas extremas (ex.: luz solar direta em veículos fechados, próximo a um duto de aquecimento, em cima de um equipamento de geração de calor);
  - Molhados (por exemplo, banheiros, lavatórios ou pisos molhados);
- Expostos a vapor ou fumaca;
- Sujeitos à exposição ao sal;
- Expostos à chuva;
- Empoeirados ou arenosos;
- Sujeitos a altos níveis de vibração e tremor; nem
- Coloque em um local mal ventilado.

#### Use somente o suporte recomendado

Este equipamento deve ser usado somente com um suporte recomendado pela Roland.

#### Não coloque em um local instável

Ao usar o equipamento com um suporte recomendado pela Roland, este deverá ser cuidadosamente

posicionado de forma a manter-se nivelado e garantir a estabilidade. Se você não usar um suporte, será necessário verificar se o local escolhido para colocar o equipamento tem uma superfície nivelada capaz de suportar o equipamento sem balançar.

# Precauções com relação à colocação deste equipamento em um suporte

Siga cuidadosamente as instruções do Manual do Proprietário ao posicionar esse equipamento sobre um suporte (p. 6).

Se ele não for colocado corretamente, você correrá o risco de criar uma situação instável que pode causar a queda ou o tombamento do equipamento, resultando em ferimentos.

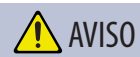

Conecte o cabo de força a uma tomada de voltagem correta

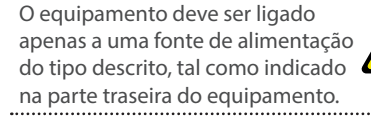

#### Use somente o cabo de força fornecido

Use somente o cabo de força anexo. Além disso, o cabo de força fornecido não deve ser usado em outros aparelhos.

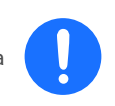

Não dobre o cabo de força, nem coloque objetos pesados sobre ele

Caso contrário, isso poderá resultar em incêndio ou choque elétrico.

#### Evite o uso prolongado com volume alto

O uso da unidade com volume alto por um tempo prolongado pode provocar perda de audição. Se você perceber perda de audição ou um chiado no ouvido, interrompa o uso

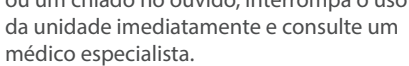

#### Não permita que objetos estranhos ou líquidos penetrem na unidade; nunca coloque recipientes com líquido sobre a unidade

Não coloque recipientes contendo líquidos (por exemplo, vasos de flores) sobre este produto. Nunca permita que objetos estranhos (ex.: objetos inflamáveis, moedas, fios) ou líquidos (ex.: água ou suco) penetrem neste produto. Isso pode causar curto-circuito. operação defe

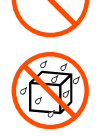

causar curto-circuito, operação defeituosa ou outros tipos de mau funcionamento.

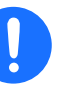

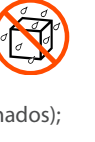

### AVISO

#### Desligue o equipamento se ocorrer alguma anormalidade ou mau funcionamento

Nos casos a seguir, desligue imediatamente o equipamento e remova o cabo de força da tomada e entre em contato com seu

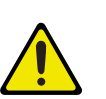

vendedor, uma central de serviços da Roland ou um distribuidor da Roland autorizado para obter o serviço.

- O cabo de força for danificado; ou
- Houver emissão de fumaça ou odor anormal;
- Objetos tiverem caído ou líquido for derramado em cima do equipamento;
- O equipamento tiver sido exposto à chuva (ou ter se molhado);
- O equipamento não estiver operando normalmente ou apresentar uma mudança significativa de desempenho.

Para ver a lista dos centros de serviços e revendedores oficiais da Roland, consulte o site da Roland.

#### Tome os devidos cuidados para evitar que as crianças se machuquem

Quando o equipamento for usado por uma criança ou na presença de crianças, um adulto deve oferecer supervisão e orientação.

#### Não derrube ou submeta a impactos fortes

Caso contrário, você correrá o risco de provocar danos ou mau funcionamento.

#### Não ligue a unidade na mesma tomada junto com uma guantidade excessiva de aparelhos

Caso contrário, você correrá o risco de provocar superaquecimento ou incêndio.

#### Não use em outro país

Antes de usar o equipamento fora do seu país, consulte seu revendedor, o centro de serviços da Roland mais próximo ou um distribuidor autorizado da Roland.

Para ver a lista dos centros de serviços e revendedores oficiais da Roland, consulte o site da Roland. a.

#### Não bloqueie as aberturas de ventilação

Não permita que as aberturas de ventilação do equipamento sejam bloqueadas por jornais, toalhas de mesa, cortinas ou objetos similares.

#### Não coloque objetos com chama sobre o equipamento

Não coloque nenhum objeto com chama, como velas, sobre o equipamento.

#### Esteja atento às condições climáticas

Use o aparelho em climas moderados. .....

### CUIDADO

#### Use somente os suportes especificados

Este equipamento foi projetado para ser usado com suportes específicos (\*1) fabricados pela Roland. Ao usá-lo com outros suportes, você correrá o risco de se ferir

se o produto cair ou tombar por falta de estabilidade.

#### Avalie se o uso do suporte é seguro, antes da montagem

Mesmo se você observar os avisos do manual do proprietário, certas formas de manuseio podem fazer o produto cair do suporte ou o suporte virar. Preste atenção a qualquer problema de segurança antes de usar o produto. .....

#### Ao desconectar o cabo de força, segure-o pelo plugue

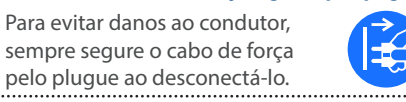

pelo plugue ao desconectá-lo. Limpe o plugue de energia periodicamente

Um acúmulo de poeira ou objetos estranhos entre o plugue de energia e a tomada pode resultar em incêndio ou choque elétrico.

A intervalos regulares, retire o plugue de energia e, usando um pano seco, limpe a poeira ou objetos estranhos que possam ter se acumulado. .....

#### Desconecte o plugue de energia sempre que o equipamento permanecer sem uso por um período prolongado

Na hipótese improvável de ocorrer uma pane, ela poderá resultar em incêndio.

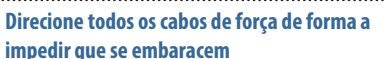

Se uma pessoa tropeçar em um cabo, ela poderá se ferir e fazer o equipamento tombar ou cair.

#### Evite subir em cima da unidade ou colocar objetos pesados sobre ela

Caso contrário, você correrá o risco de se ferir se o equipamento tombar ou cair.

um choque elétrico.

Nunca conecte/desconecte um plugue de energia com as mãos molhadas

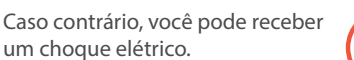

#### Desconecte todos os cabos antes de mover a unidade

Antes de mover o equipamento, desconecte o plugue de energia da tomada e todos os demais fios de aparelhos externos.

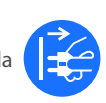

### \Lambda CUIDADO

#### Precauções ao mover este equipamento

Se você precisar mover o instrumento, observe as precauções listadas abaixo. São necessárias pelo menos duas pessoas para erguer e mover o equipamento.

Ele deve ser manuseado com cuidado e ser mantido sempre nivelado. Segure o equipamento com firmeza para se proteger contra ferimentos e proteger o instrumento contra danos. 

#### Antes de limpar a unidade, desconecte o plugue de energia da tomada

Se o plugue de energia não for retirado da tomada, você correrá o risco de receber um choque elétrico.

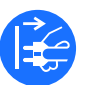

English

聖本

#### Sempre que houver ameaça de relâmpago, desconecte o plugue de energia da tomada

Se o plugue de energia não for retirado da tomada, você correrá o risco de provocar mau funcionamento ou receber um choque elétrico. .....

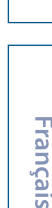

Deutsch

\*1 V-STAGE 88:KS-G8B/KS-13/KS-11Z V-STAGE 76:KS-13/KS-11Z

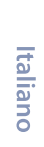

3

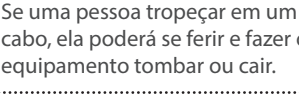

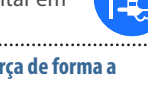

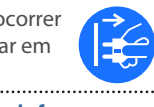

#### Fonte de alimentação

 Não ligue este equipamento na mesma tomada elétrica usada por aparelhos domésticos que sejam controlados por um inversor ou motor (como geladeira, máquina de lavar, forno de micro-ondas ou ar-condicionado). Dependendo da forma como o equipamento estiver sendo usado, o ruído da fonte de alimentação poderá provocar um mau funcionamento do equipamento ou produzir ruídos. Se não for possível usar uma tomada separada, conecte um filtro de ruído da fonte de alimentação entre este equipamento e a tomada elétrica.

#### Posicionamento

- O uso deste equipamento perto de amplificadores de potência (ou outros equipamentos com grandes transformadores) pode provocar um zumbido. Para atenuar o problema, mude a direção do equipamento ou afaste-o da fonte de interferência.
- Este equipamento pode interferir na recepção de rádio e televisão. Não use o equipamento perto desses receptores.
- Poderão ocorrer ruídos caso aparelhos de comunicação sem fio, como telefones celulares, sejam utilizados nas proximidades deste equipamento. Esse tipo de ruído pode ocorrer ao fazer ou receber uma chamada, ou durante uma conversa. Se esse tipo de problema ocorrer, mude os dispositivos sem fio de lugar, afastando-os do equipamento, ou desligue-os.
- Ao mover a unidade de um local para outro onde a temperatura e/ ou umidade seja diferente, gotas de água (condensação) podem se formar no interior da unidade. Se você tentar usar o equipamento nessas condições, isso poderá provocar danos ou mau funcionamento. Portanto, antes de usar o equipamento, você deverá esperar algumas horas até que a condensação tenha evaporado por completo.
- Não deixe objetos sobre o teclado. Isso pode causar problemas de funcionamento, como as teclas pararem de produzir som.
- Dependendo do material e da temperatura da superfície sobre a qual você colocar o equipamento, os apoios de borracha poderão perder a cor ou marcar a superfície.
- Não coloque recipientes nem nada que contenha líquidos sobre este equipamento. Além disso, sempre que qualquer líquido cair sobre a superfície deste equipamento, limpe imediatamente usando um pano seco e macio.

#### Manutenção

 Nunca use benzina, tíner, álcool ou qualquer tipo de solvente, para evitar a possibilidade de descolorir e/ou deformar a unidade.

#### Cuidados com o teclado

- Não escreva no teclado com canetas ou outros instrumentos, e não grave ou coloque marcas no instrumento. A tinta se infiltrará nas linhas de superfície e não poderá ser removida.
- Não cole etiquetas no teclado. É possível que você não consiga remover etiquetas que usam colas fortes, e a cola pode provocar descoloração.
- Para remover manchas de sujeira, use um limpador de teclado disponível no mercado que não contenha abrasivos.
   Comece limpando levemente. Se a sujeira não sair, vá aumentando aos poucos a pressão enquanto limpa e tome cuidado para não arranhar as teclas.

#### Reparação e dados

 Antes de despachar o equipamento para reparos, faça backup dos dados nele armazenados ou anote as informações necessárias. Embora façamos o máximo para preservar os dados armazenados no equipamento ao efetuar os reparos, em alguns casos, como quando a parte da memória está danificada fisicamente, a restauração do conteúdo armazenado pode ser impossível. A Roland não assume nenhuma responsabilidade relativa à restauração de nenhum conteúdo armazenado que tenha sido perdido.

#### Precauções adicionais

- Qualquer dado armazenado no equipamento pode ser perdido como resultado da falha do equipamento, operação incorreta, etc. Para se precaver contra a perda irrecuperável de dados, faça backup dos dados armazenados no equipamento ou anote as informações necessárias.
- A Roland não assume nenhuma responsabilidade relativa à restauração de nenhum conteúdo armazenado que tenha sido perdido.
- Tenha cuidado especial ao usar os botões, controles deslizantes ou outros controles da unidade, bem como os conectores. Manuseá-los de forma abrupta pode ocasionar mau funcionamento.
- Nunca bata ou aplique forte pressão no visor.
- Ao desconectar todos os cabos, segure no próprio conector — nunca puxe pelo cabo. Isso evitará curto-circuito ou danos aos componentes internos dos cabos.

- Uma pequena quantidade de calor irá irradiar a partir da unidade durante o funcionamento normal.
- Para evitar incomodar as pessoas nas proximidades, procure manter o volume da unidade em níveis razoáveis.
- O som das teclas sendo tocadas e as vibrações produzidas ao tocar um instrumento podem ser transmitidos através de um piso ou parede em uma proporção inesperada. Cuidado para não causar incômodo a outras pessoas nas proximidades.
- Quando descartar a caixa ou o material de proteção usado na embalagem do equipamento, observe os regulamentos de descarte que se aplicam à sua localidade.
- Não use cabos de conexão com resistência embutida.

#### Utilização de memórias externas

- Observe as seguintes precauções ao lidar com dispositivos de memória externa. Além disso, observe todas as precauções que foram fornecidas com o dispositivo de memória externa.
  - Não remova o dispositivo durante a leitura ou gravação.
  - Para evitar danos resultantes da eletricidade estática, descarregue toda a sua eletricidade estática antes de manipular o dispositivo.

### **OBSERVAÇÕES IMPORTANTES**

#### Direito de propriedade intelectual

- Os direitos autorais de propriedade do conteúdo deste produto (os dados da forma de onda sonora, dados de estilo, modelos de acompanhamento, dados de expressão, loops de áudio e dados de imagem) são reservados pela Roland Corporation.
- Os compradores deste produto têm a permissão de utilizar tal conteúdo (exceto os dados de música, como das músicas de demonstração) para criação, execução, gravação e distribuição de trabalhos musicais originais.
- Os compradores deste produto NÃO têm a permissão de extrair tal conteúdo na forma original ou modificada com a finalidade de distribuir a parte gravada de tal conteúdo ou disponibilizá-lo em uma rede de computadores.
- ASIO é uma marca comercial e um software da Steinberg Media Technologies GmbH.
- Este produto contém a plataforma de software integrada eParts da eSOL Co.,Ltd. eParts é uma marca comercial da eSOL Co., Ltd. no Japão.
- Este produto usa o código fonte do μT-Kernel sob T-License 2.0 concedida pelo T-Engine Forum (www.tron.org).
- Este produto inclui software de código aberto de terceiros.

Copyright © 2009-2018 Arm Limited. Todos os direitos reservados. Licenciado sob a Licença Apache, Versão 2.0 (a "Licença").

Você pode obter uma cópia da Licença em http://www.apache.org/ licenses/LICENSE-2.0 Copyright © 2018 STMicroelectronics. Todos os direitos reservados.

Este componente de software é licenciado pela ST sob a licença BSD de 3 cláusulas, a "Licença".

Você pode obter uma cópia da Licença em https://opensource.org/licenses/BSD-3-Clause

• Copyright 2011 The Roboto Project Authors (https://github.com/google/ roboto)

Este Software de Fonte é licenciado sob a SIL Open Font License, Versão 1.1. Esta licença está copiada abaixo e é disponibilizada com uma pergunta frequente em: http://scripts.sil.org/OFL

SIL OPEN FONT LICENSE Versão 1.1 - 26 Fevereiro de 2007

#### PREÂMBULO

Os objetivos da Open Font License (OFL) são estimular o desenvolvimento mundial de projetos colaborativos de fontes, apoiar os trabalhos de criação de fontes das comunidades acadêmicas e linguísticas e fornecer uma estrutura livre e aberta na qual as fontes possam ser compartilhadas e melhoradas em parcerias. A OFL permite que as fontes licenciadas sejam utilizadas, estudadas, modificadas e redistribuídas gratuitamente, desde que não sejam vendidas sozinhas. As fontes, incluindo quaisquer trabalhos derivados, podem ser agrupadas, incorporadas, redistribuídas e/ou vendidas com qualquer software, desde que nomes reservados não sejam usados por trabalhos derivados. As fontes e os derivados, no entanto, não podem ser liberados sob qualquer outro tipo de licença. A exigência de que as fontes permaneçam sob essa licença não se aplica a nenhum documento criado usando as fontes ou seus derivados.

#### DEFINIÇÕES

"Software de Fonte" refere-se ao conjunto de arquivos liberados pelos Detentores do Copyright sob esta licença e claramente marcados como tal. Isso pode incluir arquivos de origem, scripts de criação e documentação.

"Nome de Fonte Reservado" refere-se a qualquer nome especificado como tal após as declarações de copyright.

"Versão Original" refere-se à coleção de componentes do Software de Fonte conforme distribuído pelos Detentores do Copyright.

"Versão Modificada" refere-se a qualquer derivado criado pela adição, exclusão ou substituição, total ou parcial, de qualquer componente da Versão Original, alterando formatos ou portando o Software de Fonte para um novo ambiente.

"Autor" refere-se a qualquer designer, engenheiro, programador, redator técnico ou pessoa que contribuiu para o Software de Fonte.

#### PERMISSÃO E CONDIÇÕES

Qualquer pessoa que obtenha uma cópia do Software de Fonte recebe uma permissão, de acordo com este documento, para usar, estudar, copiar, mesclar, incorporar, modificar, redistribuir e vender cópias modificadas e não modificadas do Software de Fonte, sujeito às seguintes condições:

1) Nem o Software de Fonte nem qualquer um dos seus componentes individuais, em Versões Originais ou Modificadas, podem ser vendidos por si só.

2) Versões Originais ou Modificadas do Software de Fonte podem ser agrupadas, redistribuídas e/ou vendidas com qualquer software, desde que cada cópia contenha o aviso de copyright acima e esta licença. Eles podem ser incluídos como arquivos de texto independentes, cabeçalhos legíveis por humanos ou nos campos de metadados legíveis por máquina adequados em arquivos de texto ou binários, desde que esses campos possam ser facilmente visualizados pelo usuário. 3) Nenhuma Versão Modificada do Software de Fonte pode usar os Nomes de Fonte Reservados, a menos que seja concedida uma permissão explícita por escrito pelo Detentor do Copyright correspondente. Essa restrição se aplica apenas ao nome da fonte principal conforme apresentado aos usuários.

4) Os nomes dos Detentores de Copyright ou dos Autores do Software Fonte não devem ser usados para promover, endossar ou anunciar qualquer Versão Modificada, exceto para reconhecer as contribuições dos Detentores de Copyright e os Autores ou com a permissão explícita por escrito dos mesmos.

5) O Software de Fonte, modificado ou não, parcial ou totalmente, precisa ser distribuído integralmente sob esta licença e não sob qualquer outra licença. A exigência de que as fontes permaneçam sob essa licença não se aplica a nenhum documento criado usando o Software de Fonte.

#### RESCISÃO

Esta licença torna-se nula e sem efeito se alguma das condições acima não for cumprida.

#### ISENÇÃO DE RESPONSABILIDADE

O SOFTWARE DE FONTE É FORNECIDO "NO ESTADO EM QUE SE ENCONTRA", SEM GARANTIA DE QUALQUER TIPO, EXPRESSA OU IMPLÍCITA, INCLUINDO, MAS NÃO SE LIMITANDO A, QUALQUER GARANTIA DE COMERCIALIZAÇÃO, ADEQUAÇÃO A UM DETERMINADO FIM E NÃO VIOLAÇÃO DE COPYRIGHT, PATENTE, MARCA REGISTRADA OU OUTRO DIREITO. EM HIPÓTESE ALGUMA, O DETENTOR DO COPYRIGHT SERÁ RESPONSÁVEL POR QUALQUER REIVINDICAÇÃO, DANOS OU OUTRA RESPONSABILIDADE, INCLUINDO QUALQUER DANO GERAL, ESPECIAL, INDIRETO, INCIDENTAL OU EMERGENTE, SEJA EM UMA AÇÃO DE CONTRATO, ATO ILÍCITO OU DE OUTRA FORMA, DECORRENTE DO USO OU DA INCAPACIDADE DE USAR O SOFTWARE DE FONTE OU DE OUTRAS TRANSAÇÕES NO SOFTWARE DE FONTE.

- A Roland é marca registrada ou comercial da Roland Corporation nos Estados Unidos e/ou em outros países.
- Os nomes de empresas e produtos presentes neste documento são marcas comerciais ou registradas de seus respectivos proprietários.

聖本

Español

Tome cuidado para não prender dedos ou outras partes do corpo ao colocar este instrumento no suporte. Ao colocar este instrumento no suporte, siga as instruções mostradas abaixo.

# Usuários do V-STAGE 88

Se quiser colocar o V-STAGE 88 em um suporte, use o Roland KS-G8B, KS-13 ou KS-11Z.

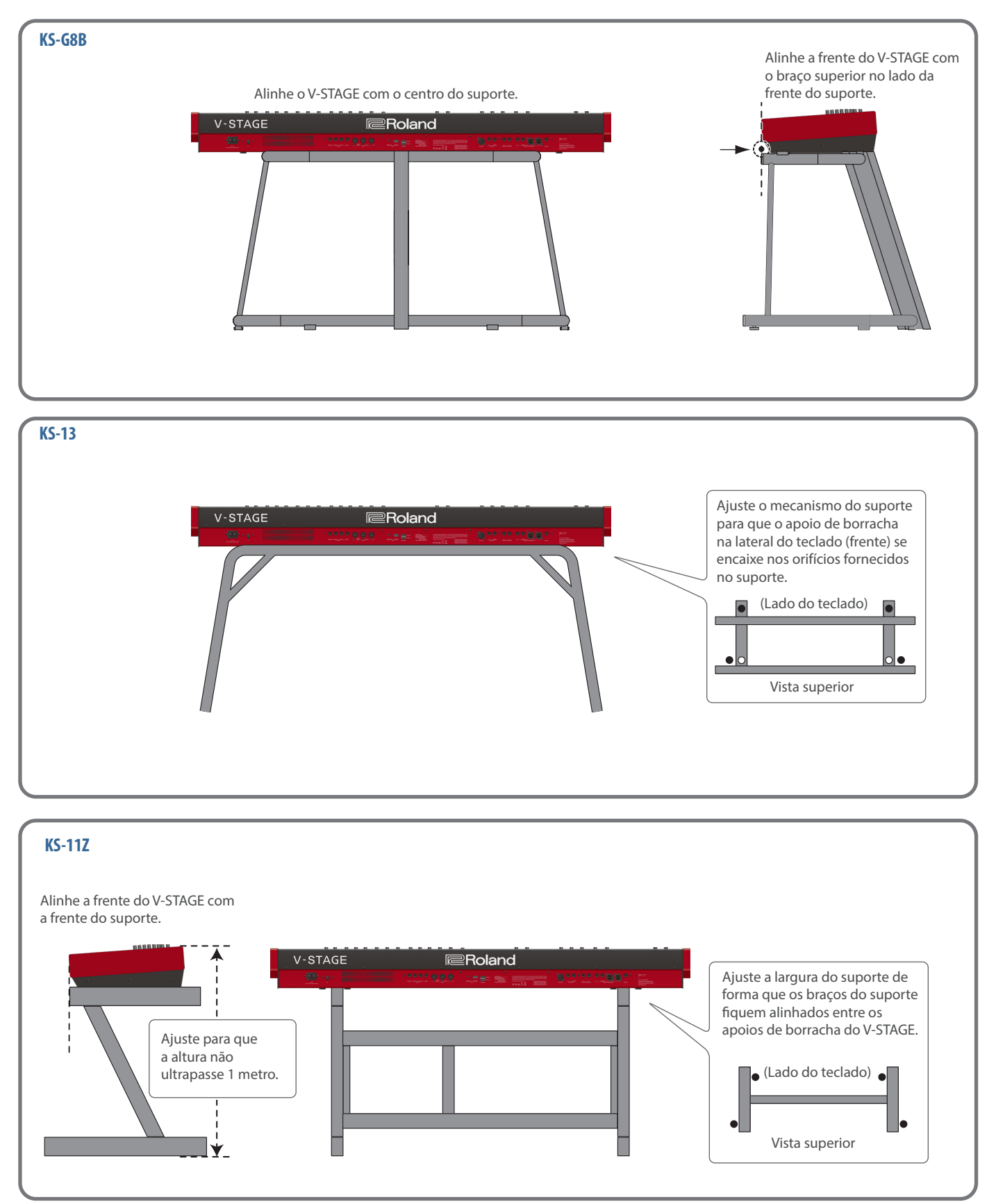

(Lado do teclado)

Vista superior

-

# Usuários do V-STAGE 76 Se quiser colocar o V-STAGE 76 em um suporte, use o Roland KS-13 ou KS-11Z. KS-13 Ajuste o mecanismo do suporte para que o apoio de borracha V-STAGE na lateral do teclado (frente) se encaixe nos orifícios fornecidos no suporte. m **KS-11Z**

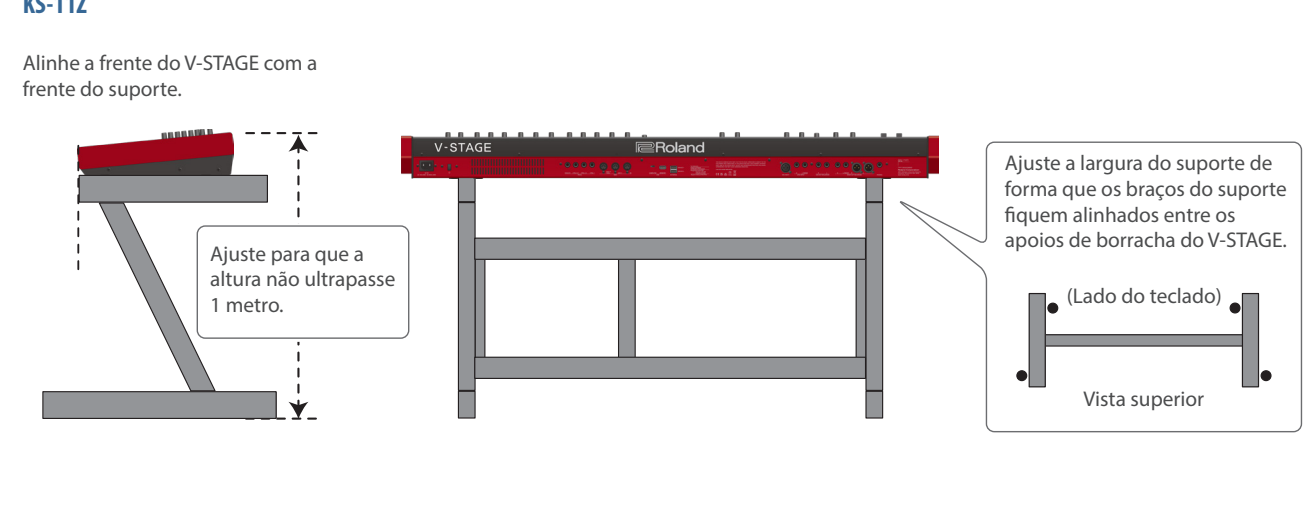

Español

English

日本語

Deutsch

Français

Italiano

# Visão geral do V-STAGE

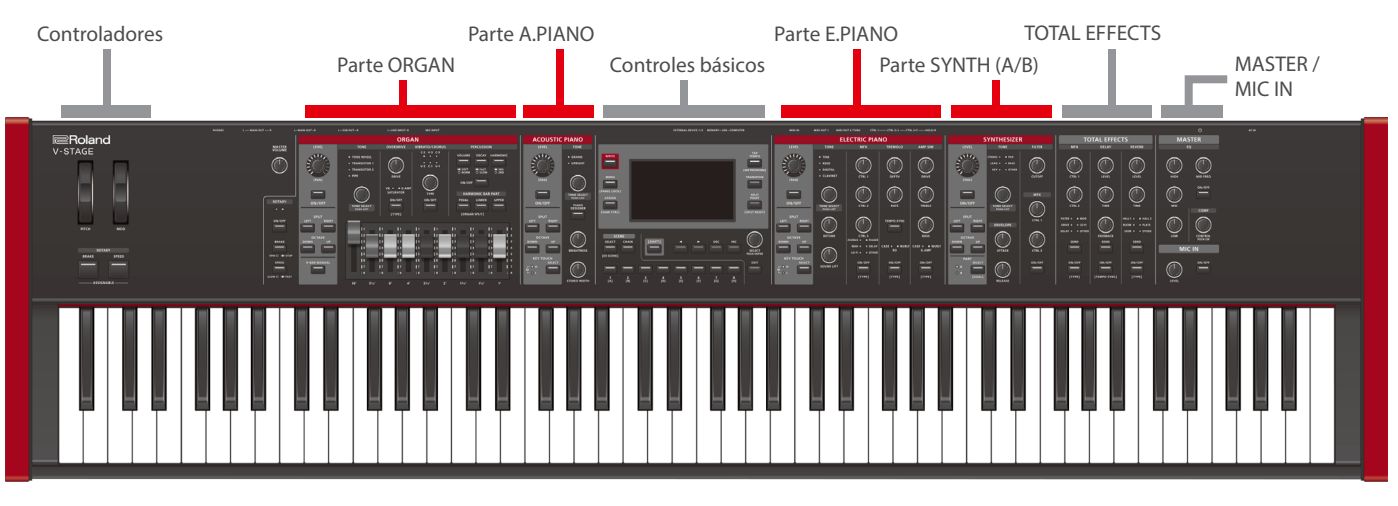

O V-STAGE tem cinco partes de gerador de som independentes, além de TOTAL EFFECTS, MASTER e uma seção de controladores. Cada parte do gerador de som tem um efeito dedicado (\*). Ative as partes que você quer tocar no teclado. Você pode juntar várias partes ou dividir o teclado nas regiões esquerda e direita que usam sons diferentes.

\* A parte A.PIANO não tem um efeito dedicado.

### Parte ORGAN

Ajuste as barras harmônicas para criar o seu timbre de órgão. A parte do órgão tem seus próprios efeitos de rotação, overdrive e vibrato/ chorus.

### Parte ACOUSTIC PIANO (A.PIANO)

Você pode selecionar o timbre de piano acústico.

### Parte ELECTRIC PIANO (E.PIANO)

Você pode selecionar o timbre de piano elétrico. Essa parte tem três efeitos próprios, incluindo MFX, tremolo e um simulador de amplificador.

### Parte SYNTHESIZER (SYNTH A/B)

Você pode selecionar os timbres de sintetizador.

A parte SYNTH é composta por duas partes independentes (A e B), que você pode sobrepor ou dividir em dois sons diferentes para mão esquerda e mão direita. Ao operar as partes no painel, use o botão para selecionar a parte controlada. Um MFX também está disponível como efeito dedicado para essa parte.

### TOTAL EFFECTS

Além dos efeitos dedicados de cada parte, você pode aplicar os efeitos totais a uma única parte ou a todas elas. Três efeitos totais estão disponíveis, incluindo um MFX, delay e reverb.

Você pode definir se os efeitos totais são usados por apenas uma parte ou por todas elas. Para mais informações, consulte o "Manual de referência" (site da Roland).

### MASTER / MIC IN

A seção MASTER é usada para configurar o EQ e o compressor aplicados à saída final.

A seção MIC IN contém configurações para a entrada de microfone.

### Controles básicos

Contém os botões e botões giratórios, além do visor, que são usados para as operações básicas. Use o visor para editar detalhadamente os timbres e os botões para recuperar diretamente as cenas.

### Controladores

Você pode atribuir várias funções às rodas, aos botões e aos pedais. Isso permite usar esses controladores durante a performance ao vivo para controlar as funções.

# Componentes dos sons

### Timbres

#### Esse é o menor componente usado para os sons que são tocados neste instrumento.

O V-STAGE tem timbres dedicados para cada parte, e você pode selecionar e tocar os timbres que quiser. Os timbres são os menores componentes usados ao tocar este instrumento. Você pode ativar/desativar os timbres para cada parte ou dividir o teclado em dois timbres diferentes, um para cada lado (esquerdo/direito). Além disso, você pode usar várias partes para tocar timbres sobrepostos no teclado ou dividir essas partes em diferentes regiões do teclado.

Cenas Esse componente de som contém os timbres de cada parte, as configurações de efeito e o estado de edição, todos armazenados juntos na memória.

Uma "cena" é um componente no qual as configurações de ligar/desligar de cada parte, bem como as combinações de timbres e os estados de edição, são armazenadas. As configurações de efeitos totais também estão incluídas nas cenas. Você pode armazenar os controles do dispositivo externo e as configurações das cenas.

Depois de editar as configurações, armazene suas configurações de timbre e efeitos na cena. Você pode usar o botão "SCENE" para recuperar até 512 cenas, oito cenas por cada vez.

# Cadeias de

#### São cenas que estão conectadas em uma ordem.

### cenas

As cenas podem ser registradas como "cadeia de cenas" na ordem em que são trocadas, e você pode usar o botão "CHAIN" para recuperá-las. Alinhar as cenas na ordem em que serão tocadas durante uma performance ao vivo permite recuperá-las com facilidade.

Também é fácil trocar a ordem em que as cenas são recuperadas.

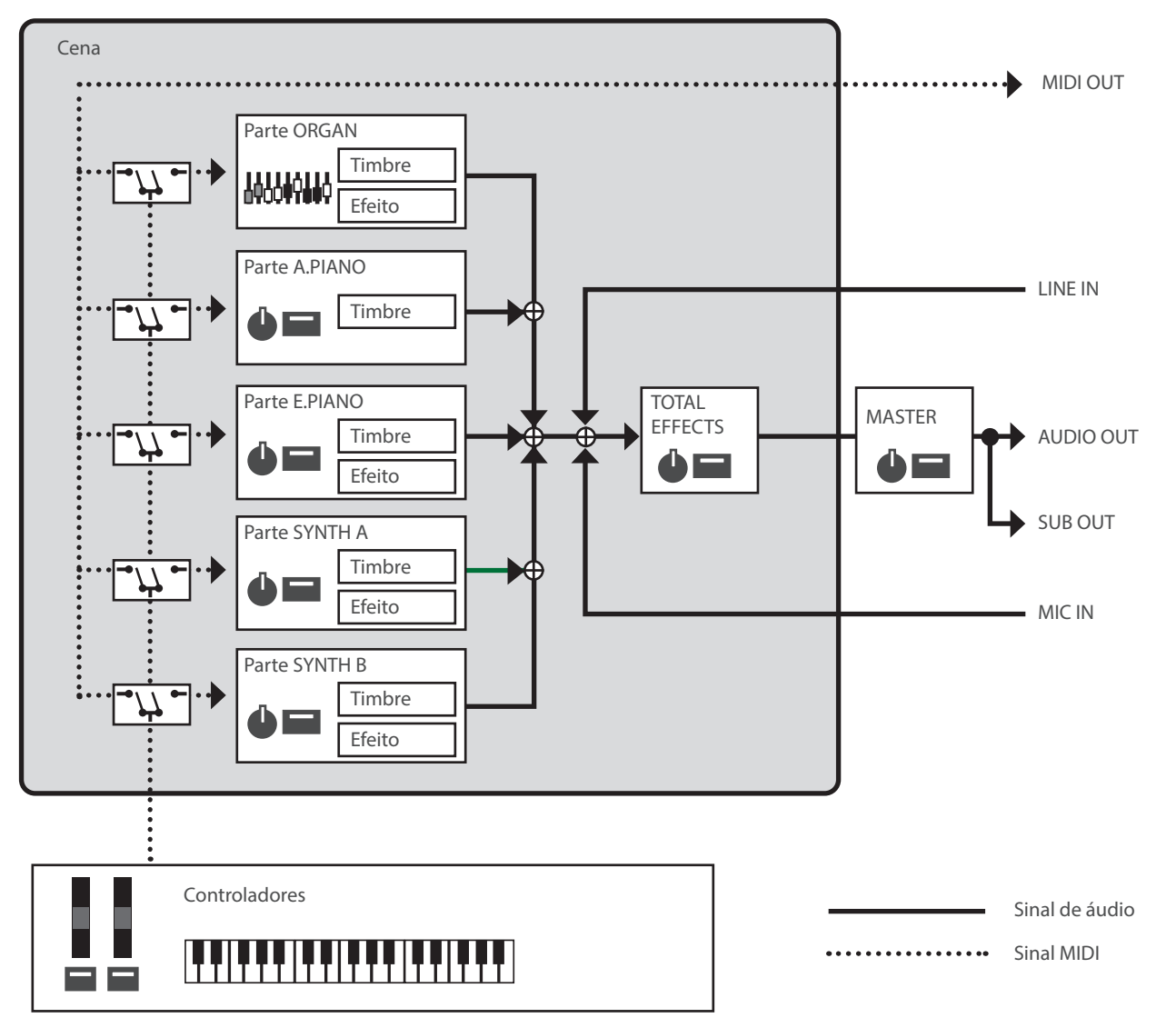

# Conexão de um equipamento externo

\* Para evitar problemas de funcionamento e falha do equipamento, sempre reduza o volume e desligue todos os equipamentos antes de fazer qualquer conexão.

Conector AC IN Conector AC IN Conector AC

#### 3 Conectores PEDAL (CTRL 1, CTRL 2/L, CTRL 3/C, HOLD/R)

Conecte aqui um botão de pedal ou pedal de sustentação (série DP, vendido separadamente), uma unidade de pedal (RPU-3, vendido separadamente) ou um pedal de expressão (série EV, vendido separadamente).

Conecte um botão de pedal da série DP ao conector HOLD/R para poder usá-lo como pedal de sustentação.

Você também pode atribuir várias funções aos pedais conectados aos conectores CTRL 1, CTRL 2/L e CTRL 3/C.

 Use somente o pedal de expressão especificado. Ao conectar outros pedais de expressão, você corre o risco de provocar mau funcionamento e/ou danos ao equipamento.

#### Conectores MIDI (IN, OUT 1, OUT 2/THRU)

Utilize esses conectores para conectar dispositivos MIDI e trocar dados de performance.

Disposição de pinos do conector MIC INPUT

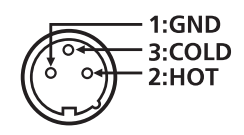

#### 5 Porta USB COMPUTER (USB Type-C\*)

Conecte seu computador a essa porta para transferir dados de performance e sinais de áudio.

<sup>6</sup> Não use um cabo USB projetado apenas para carregamento. Cabos projetados apenas para carregamento não podem transmitir dados.

#### 6 Porta USB MEMORY (USB A)

Use para conectar um pen drive USB disponível comercialmente.

- Observe que nem todos os pen drives USB disponíveis comercialmente têm garantia de funcionamento.
- \* Nunca desligue o equipamento ou remova pen drives USB enquanto a barra de progresso aparecer na tela.

#### **Portas EXTERNAL** (DEVICE 1, DEVICE 2)

Conecte os dispositivos USB MIDI externos aqui.

#### 8 Conector MIC INPUT (tipo XLR)

Um conector de entrada do microfone.

#### 9 Conectores LINE INPUT (L/MONO, R)

Esses são os conectores de entrada de áudio. Conecte-os ao player de áudio ou a um dispositivo semelhante. Se enviar som mono, use o conector L/MONO.

#### Conectores SUB OUT BALANCED (L, R)

Esses são os conectores de saída dos sinais de áudio.

#### 11 Conectores MAIN OUT BALANCED (L/MONO, R)

Esses são os conectores de saída dos sinais de áudio. Conecte-os ao amplificador ou a um equipamento semelhante. Se estiver enviando o som em mono, conecte o conector L/MONO.

#### 12 Conectores MAIN OUT BALANCED (L, R): tipo XLR

Esses são conectores de saída balanceados para sinais de áudio. Conecte-os ao seu mixer ou a um equipamento semelhante.

#### **13** Conector PHONES

Usado para conectar fones de ouvido (vendidos separadamente).

Disposição de pinos dos conectores MAIN OUT BALANCED(XLR)

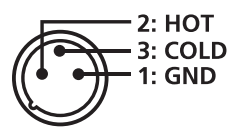

Disposição de pinos do conector MAIN OUT BALANCED/SUB OUT BALANCED

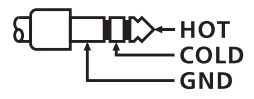

### Operações básicas

# Operações básicas do V-STAGE

#### Tela MENU

Usada para editar detalhadamente os timbres, configurar o sistema, gerenciar arquivos etc.

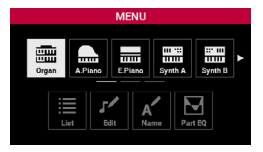

#### Tela SCENE

Essa tela aparece primeiro quando você liga o instrumento ou pressiona o botão [SCENE].

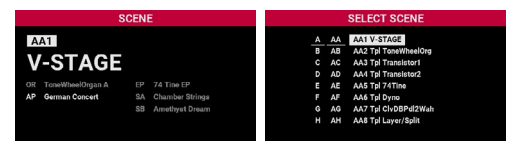

#### Tela TONE LIST

| ORGAN       |                     |          |      |  |  |
|-------------|---------------------|----------|------|--|--|
| CATEGORY    | TYPE                | TONE     | 1 /2 |  |  |
| Tone Wheel  | ★ Favourites        | Vitage 2 | A    |  |  |
| Transistor1 | Vintage 1           | Vitage 2 | в    |  |  |
| Transistor2 | Vintage 2 Vitage 2C |          |      |  |  |
| Pipe        | Solid               | Vitage 2 | D    |  |  |
|             | Clean               | Vitage 2 | E    |  |  |
|             |                     | Vitage 2 | F    |  |  |
|             |                     | Vitage 2 | 6    |  |  |
|             |                     | Vitage 2 | н    |  |  |

#### Mover entre itens (cursor)

Quando há vários itens em uma tela, o nome do item (parâmetro) que você quer editar ou o valor é realçado. Essa área realçada é chamada de "cursor", que pode ser movido com o botão giratório [SELECT] ou os botões [◄] e [▶].

Cursor

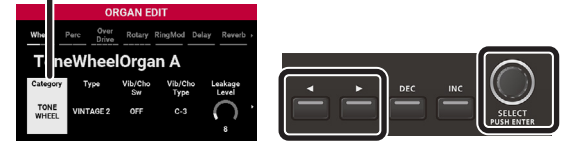

#### Operações de botão giratório e controle deslizante

Ao usar um botão giratório para editar uma configuração, o parâmetro editado e seu valor serão exibidos em uma tela pop-up.

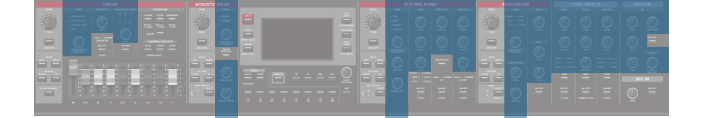

#### Tela pop-up

|       | SCENE           |  |
|-------|-----------------|--|
| V-STA | SE<br>ORGANI    |  |
| Î C   | Drive<br>33.3dB |  |

A tela pop-up fecha automaticamente depois de um tempo. Alguns parâmetros não mostram uma tela pop-up. Os botões giratórios e as barras deslizantes com indicadores mostram o valor atual de acordo com o estado de iluminação do indicador.

Use os botões [DEC] e [INC], além do botão giratório [SELECT], para

Pressione o botão [INC] para aumentar o valor ou o botão [DEC] para

Mantenha o botão [DEC] ou [INC]

Pressione os botões [DEC] e [INC] ao mesmo

Operação

pressionado.

tempo.

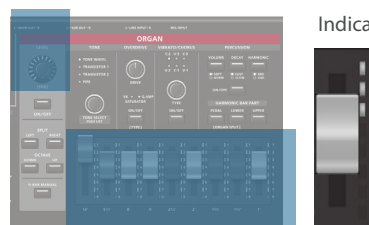

Edição de um valor

editar os valores.

Botões [DEC] e [INC]

diminuir o valor.

Modificar um valor

continuamente

definição para o

Alterar uma

valor padrão

Finalidade

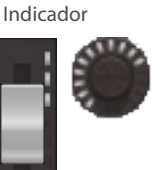

# Botão giratório [SELECT]

Gire o disco no sentido horário para aumentar o valor, ou no sentido anti-horário para diminuir o valor.

Pressione o botão giratório [SELECT] para mostrar a janela de valor. Quando essa janela aparecer, use o botão giratório [SELECT] para selecionar um valor e pressione-o para confirmar.

Janela de valor

|               | ORGAN EDIT    |                  |
|---------------|---------------|------------------|
| Wheel         | Leakage Level | r Reverb         |
| Ton           |               |                  |
| Category      | 8             | Leakage<br>Level |
| TONE<br>WHEEL | 9             | $\cap$           |
|               |               |                  |

Em algumas telas, pressionar o botão giratório [SELECT] troca entre mover o cursor e trocar o valor.

#### Confirmação ou cancelamento

Nas telas em que é possível selecionar e executar comandos, mova o cursor para o comando e depois pressione o botão giratório [SELECT] para executar.

Para cancelar uma operação, pressione o botão [EXIT].

Pressione o botão [EXIT] para voltar ao nível anterior antes de executar, ou à tela anterior.

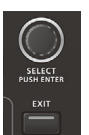

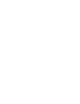

# Ligar/desligar o equipamento

### Ligar o equipamento

- Reduza totalmente o volume do V-STAGE. Reduza também, completamente, o volume de qualquer dispositivo externo conectado.
- Pressione o botão [<sup>(b)</sup>].
   O equipamento é ligado e a retroiluminação do visor acende.
- 3. Ligue os dispositivos externos conectados.
- 4. Ajuste o volume dos dispositivos externos conectados.
- 5. Ajuste o volume do V-STAGE.

#### **Desligar o equipamento**

- 1. Reduza totalmente o volume do V-STAGE.
  - Reduza também, completamente, o volume de qualquer dispositivo externo conectado.

#### 2. Desligue os dispositivos externos conectados.

#### **3.** Pressione o botão [<sup>(1)</sup>].

O equipamento é desligado.

- \* Antes de ligar/desligar o equipamento, lembre-se de reduzir o volume. Mesmo com o volume reduzido, você poderá ouvir algum som ao ligar/desligar o equipamento. Entretanto, isso é normal e não indica mau funcionamento.
- \* Se você precisar cortar completamente a energia, primeiro desligue o equipamento e então desconecte o cabo de força da tomada elétrica. Consulte "Para desligar completamente o equipamento, retire o plugue da tomada" (p. 2).

# Se você não precisa que o equipamento seja desligado automaticamente, configure "Auto Off" como "Off".

Esse equipamento é desligado automaticamente para economizar energia após um determinado período (20 minutos por padrão) desde a última utilização ou que seus botões ou controles foram operados.

#### OBSERVAÇÃO

- Quando o equipamento é desligado automaticamente, todos os dados não salvos são perdidos. Antes de desligar, salve os dados que quiser manter.
- Se não quiser que o equipamento desligue automaticamente, desative essa configuração. Observe que quando a configuração está desativada, o equipamento pode consumir mais energia.
- Você pode simplesmente ligar novamente o equipamento depois do desligamento automático (p. 12).

#### Alteração da configuração Auto-Off

- Na tela MENU, selecione "System" e pressione o botão giratório [SELECT].
   O menu SYSTEM é exibido.
- 2. Selecione "General" e pressione o botão giratório [SELECT].

A tela General é exibida.

#### 3. Selecione "Auto Off" e altere a configuração.

| Parâmetro | Valor                                 | Explicação                                                                                                    |  |
|-----------|---------------------------------------|----------------------------------------------------------------------------------------------------|--|
| Auto Off  | Off                                   | o equipamento não desligará<br>automaticamente.                                                                         |  |
|           | 20min<br>(configuração<br>de fábrica) | O equipamento será desligado<br>automaticamente se nenhuma<br>operação for executada por 20<br>minutos.                 |  |
|           | 240min                                | O equipamento será desligado<br>automaticamente se nenhuma<br>operação for realizada por 240<br>minutos (quatro horas). |  |

# 4. Se quiser salvar a configuração de desligamento automático, pressione o botão [WRITE] na tela General.

#### OBSERVAÇÃO

Quando o equipamento é desligado automaticamente, todas as edições não salvas que você fez serão perdidas. Você precisa salvar as configurações se quiser mantê-las. Para saber mais, consulte "Salvar uma cena" (p. 13) e "Salvar as configurações do sistema" (p. 29).

Ligar novamente o equipamento depois do desligamento automático

Se o equipamento for desligado automaticamente, desligue o botão [<sup>(1)</sup>] e depois ligue o equipamento novamente.

# Seleção de uma cena para salvar

### Seleção de uma cena

Veja como selecionar e tocar com várias cenas.

#### 1. Pressione o botão [SCENE].

A tela SCENE ou a tela SELECT SCENE é exibida. Pressione o botão [SCENE] para trocar entre essas duas telas.

| AA1 Número        |                                         |                       |                            |                                                                                                    |  |  |  |
|-------------------|-----------------------------------------|-----------------------|----------------------------|----------------------------------------------------------------------------------------------------|--|--|--|
| and S             | CENE                                    |                       |                            | SELECT SCENE                                                                                        |  |  |  |
| AA1<br>V-STAGE    | EP 74 Tine EP                           | A<br>B<br>C<br>D<br>E | AA<br>AB<br>AC<br>AD<br>AE | AA1 V-STAGE<br>AA2 Tpl ToneWheelOrg<br>AA3 Tpl Transistor1<br>AA4 Tpl Transistor2<br>AA5 Tpl 74Tine |  |  |  |
| AP German Concert | SA Chamber Strings<br>SB Amethyst Dream | г<br>G<br>H           | AF<br>AG<br>AH             | AAB 1pl Dyno<br>AA7 Tpl ClvDBPdl2Wah<br>AA8 Tpl Layer/Split                                         |  |  |  |

Você pode selecionar as cenas em uma das telas.

#### 2. Gire o botão [SELECT] para selecionar a cena.

- Você também pode pressionar os botões [INC] e [DEC] para selecionar as cenas.
- Use os botões [1]–[8] para selecionar o primeiro dígito.
- Você também pode manter pressionado o botão [SHIFT] e pressionar os botões [1] (A)–[8] (H) para selecionar diretamente um banco.
- \* Os bancos são apresentados em combinações (A–H) × (A–H) ao selecionar uma cena. Você pode selecionar um total de 512 cenas de AA1 a HH8.

### Salvar uma cena

Use as cenas para guardar as coleções das suas configurações favoritas.

#### Dados que podem ser salvos em uma cena

- Configurações de ligar/desligar, volume e divisão de cada uma das partes
- Número do timbre e configurações de edição de timbre para cada uma das partes
- Configurações de efeitos e efeitos totais para cada uma das partes
- Parâmetros que você pode definir em uma cena
- \* Em alguns parâmetros, você pode selecionar se eles são salvos na cena ou no sistema.

#### 1. Pressione o botão [WRITE].

A tela WRITE SCENE é exibida.

| VV | (11) | SCENE: DESTINATION   |
|----|------|----------------------|
| А  | AA   | AA1 V-STAGE          |
| в  | AB   | AA2 Tpl ToneWheelOrg |
| С  | AC   | AA3 Tpl Transistor1  |
| D  | AD   | AA4 Tpl Transistor2  |
| Е  | AE   | AA5 Tpl 74Tine       |
| F  | AF   | AA6 Tpl Dyno         |
| G  | AG   | AA7 Tpl ClvDBPdl2Wah |
| н  | AH   | AA8 Tpl Layer/Split  |

2. Use o botão giratório [SELECT] para selecionar o número de cena de destino e pressione o botão giratório [SELECT].

A tela WRITE CONFIRM é exibida.

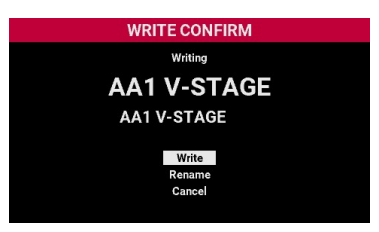

- Para salvar a cena com um nome diferente, mova o cursor para "Rename", pressione o botão giratório [SELECT] e edite o nome de cena na tela EDIT NAME (p. 26).
- Para cancelar, mova o cursor para "Cancel" e pressione o botão giratório [SELECT].
- 3. Mova o cursor para "Write" e pressione o botão [SELECT].

A cena é salva e o visor retorna à tela SCENE.

### Uso de cadeias de cenas

As cenas podem ser registradas como "cadeia de cenas" na ordem em que são trocadas, e você pode usar o botão "CHAIN" para recuperá-las.

### Seleção de uma cadeia de cenas

#### 1. Pressione o botão [CHAIN].

Isso muda para o modo CHAIN e a tela CHAIN é exibida.

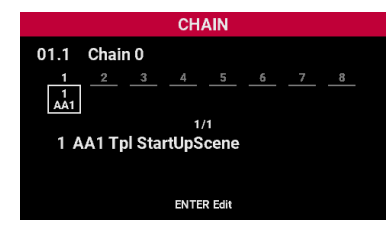

 Quando a tela CHAIN aparecer, pressione o botão [CHAIN] novamente.

A tela SELECT CHAIN é exibida.

| SELECT CHAIN |    |    |              |
|--------------|----|----|--------------|
|              | 01 | 09 | 01.1 Chain 0 |
|              | 02 | 10 | 01.2 Chain 1 |
|              | 03 | 11 | 01.3 Chain 2 |
|              | 04 | 12 | 01.4 Chain 3 |
|              | 05 | 13 | 01.5 Chain 4 |
|              | 06 |    | 01.6 Chain 5 |
|              | 07 |    | 01.7 Chain 6 |
|              | 80 |    | 01.8 Chain 7 |
|              |    |    |              |
|              |    |    |              |

#### Use o botão giratório [SELECT] para selecionar uma cadeia de cenas e pressione o botão giratório [SELECT].

Isso retorna à tela CHAIN.

Você pode usar o botão giratório [SELECT] ou os botões [INC] / [DEC] para trocar de cena.

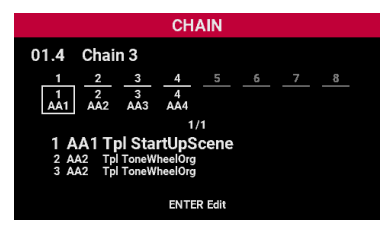

### Edição de uma cadeia de cenas

Você pode editar uma cadeia de cenas para alterar a ordem em que as cenas são recuperadas ou adicionar cenas.

#### 1. Pressione o botão giratório [SELECT] na tela CHAIN.

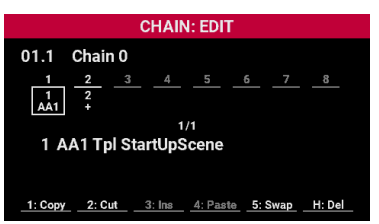

Agora, você pode editar a cadeia de cenas selecionada.

- Para mais informações sobre as cadeias de cenas, consulte o
- "Manual de referência" (site da Roland).

# Configuração dos efeitos

Esta seção explica como configurar as partes que você quer tocar.

### Ligar/desligar as partes

Os blocos de cada parte têm o seu próprio botão [ON/OFF] e botão giratório de nível.

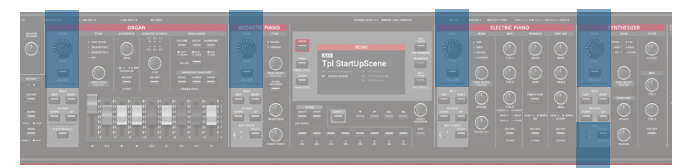

Exemplo de parte SYNTH

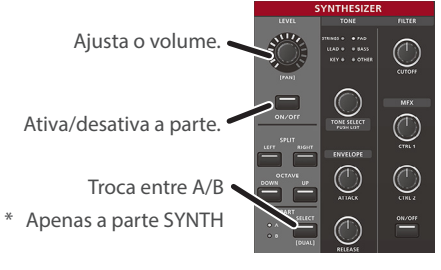

### Pressione o botão [ON/OFF] da parte que quer ouvir para que o botão se acenda.

O botão [ON/OFF] das partes que não estão tocando permanece apagado.

#### 2. Toque o teclado.

As partes que você ativou são tocadas.

#### LEMBRETE

- Quando mais de uma parte está ligada, os sons das partes são sobrepostos.
- Mesmo quando você desliga as partes, elas ainda podem ser tocadas através de sinais de um teclado MIDI externo conectado a este instrumento.
- Pressione o botão [ON/OFF] enquanto mantém o botão [SHIFT] pressionado para definir se os sinais MIDI são enviados da respectiva parte. Os botões se acendem para indicar o estado atual.

| lluminação           | Explicação                                                                                               |
|----------------------|----------------------------------------------------------------------------------------------------|
| Aceso em<br>vermelho | O teclado toca tanto o mecanismo de som interno<br>quanto o módulo de som externo conectado via<br>MIDI. |
| Aceso em<br>amarelo  | O mecanismo de som interno produz sons quando o teclado é tocado.                                        |
| Aceso em azul        | O teclado toca o módulo de som externo conectado via MIDI.                                               |

### Seleção de timbres para as partes

Os blocos de cada parte têm o seu próprio botão giratório [TONE SELECT].

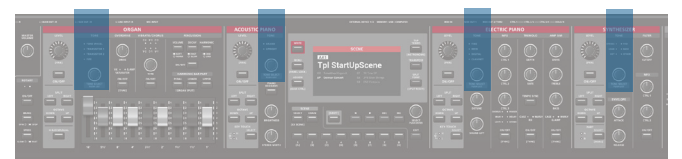

#### 1. Gire o botão [TONE SELECT] para a parte com o timbre que você quer alterar para selecionar o timbre.

Para a parte SYNTH, use o botão [SELECT] para selecionar A ou B e, em seguida, selecione o timbre.

Você também pode fazer as partes A e B do SYNTH tocar em conjunto (modo dual) (p. 22).

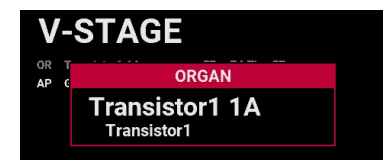

O nome do timbre aparece no visor enquanto é selecionado.

#### LEMBRETE

Você pode pressionar o botão giratório [TONE SELECT] para escolher um timbre da lista de timbres.

### Ajuste do volume/pan de uma parte

1. Gire o botão [LEVEL] para ajustar o volume da parte que quer tocar.

Os indicadores ao redor do botão giratório mostram o valor do volume.

2. Gire o botão [LEVEL] da parte que quer tocar enguanto mantém pressionado o botão [SHIFT] para ajustar o pan.

### Divisão do teclado em duas regiões (split)

Você pode dividir o teclado em duas regiões (esquerda e direita) e atribuir partes diferentes a cada uma. Isso é chamado de "split" e o ponto no qual as partes do teclado são separadas é chamado de "split point". A tecla do ponto de divisão está incluída na região da mão direita.

Ponto de divisão

| Região da mão esquerda | Região da mão direita |
|------------------------|-----------------------|

Região da mão direita

- 1. Pressione o botão [ON/OFF] da parte que quer ouvir para que o botão se acenda.
- 2. Pressione o botão SPLIT [LEFT] / [RIGHT] da parte que você quer ouvir para fazer o botão acender.
- Pressione o botão [LEFT] para tocar o lado esquerdo do teclado.
- Pressione o botão [RIGHT] para tocar o lado direito do teclado.
- Pressione os botões [LEFT] e [RIGHT] ao mesmo tempo para tocar ambas as regiões simultaneamente sem divisão.

#### Mudança do ponto de divisão

Mantenha o botão [SPLIT POINT] pressionado e pressione uma tecla.

A tecla pressionada se torna o ponto de divisão.

### Definição da região (intervalo de teclas) de uma parte

Você pode editar as regiões (intervalos de teclas) usadas para tocar as respectivas partes no teclado.

#### 1. Pressione o botão OCTAVE [DOWN] ou [UP] para a parte que quiser tocar.

Cada vez que você pressionar o botão [DOWN] a altura abaixará em uma oitava.

Cada vez que você pressionar o botão [UP] a altura aumentará em uma oitava.

English

田本語

# Descrições do painel

# Controles básicos

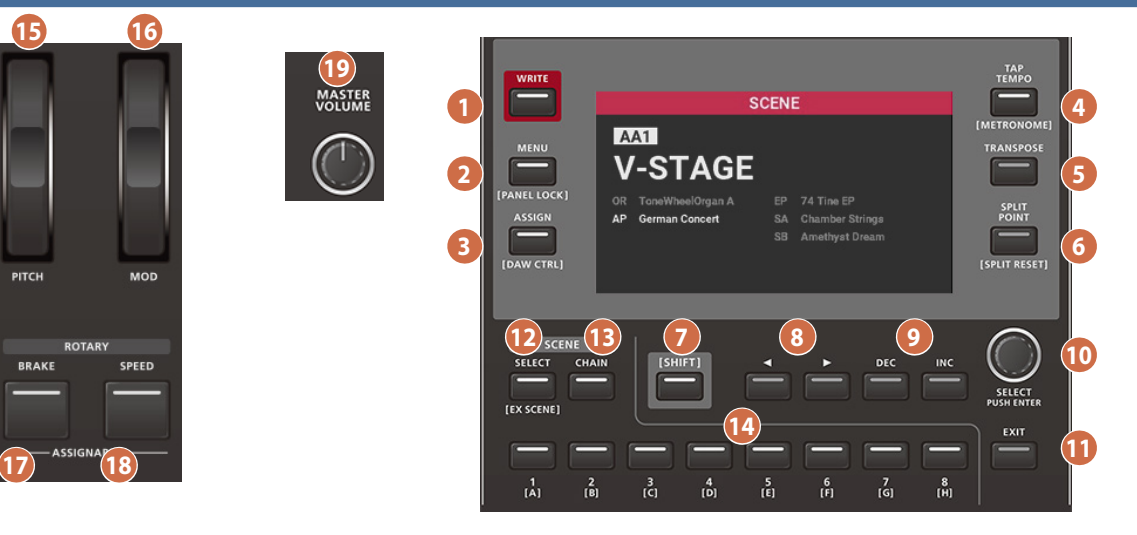

#### Ao redor do visor

#### 1 Botão [WRITE]

Mostra a tela WRITE SCENE ou salva as configurações do sistema.

#### 2 Botão [MENU]

A tela MENU é exibida (p. 25).

#### Ao pressionar esse botão enquanto mantém o botão [SHIFT] pressionado:

Bloqueia as operações do painel (pressione novamente para desbloquear).

### Ao pressionar outro botão enquanto mantém esse botão pressionado:

A tela MENU associada ao botão pressionado aparece.

#### 3 Botão [ASSIGN]

A tela ASSIGN MENU é exibida.

Nessa tela, você pode atribuir funções às rodas ou aos botões da seção do controlador, aos pedais etc.

\* Para mais informações sobre a atribuição de funções, consulte o "Manual de Referência" (site da Roland).

#### 4 Botão [TAP TEMPO]

Para definir o andamento, pressione o botão várias vezes (tap tempo).

#### 5 Botão [TRANSPOSE]

Define a transposição.

#### 6 Botão [SPLIT POINT]

A tela de configurações do ponto de divisão aparece.

Ao pressionar uma tecla enquanto mantém esse botão pressionado: Você pode definir a tecla pressionada como o ponto de divisão.

#### Abaixo da tela

#### 7 Botão [SHIFT]

Ele é usado junto com outros botões.

#### 8 Botões [∢] / [▶]

Use esses botões para mover o cursor para a esquerda/direita.

#### 9 Botões [DEC] [INC]

Aumentam ou diminuem o valor.

#### 10 Botão giratório [SELECT]

Movem o cursor para a esquerda/direita ou aumentam/diminuem o valor.

Cada vez que o botão giratório é pressionado, a operação muda entre mover o cursor e alterar o valor.

#### 11 Botão [EXIT]

Retorna à tela anterior.

#### 12 Botão SCENE [SELECT]

A tela SCENE é exibida. Pressione novamente para mostrar a tela da lista.

#### Ao pressionar esse botão enquanto mantém o botão [SHIFT] pressionado:

#### EX SCENE fica disponível.

O modo EX SCENE armazena o estado de uma cena sem precisar que ela seja armazenada manualmente na memória.

#### 13 Botão SCENE [CHAIN]

Muda para o modo CHAIN (a tela CHAIN é mostrada). Pressione esse botão novamente para mostrar a tela SELECT CHAIN.

#### 14 Botões [1]-[8]

Seleciona a cena ou cadeia.

#### Controladores

#### 15 Roda [PITCH]

Altera a altura da nota. Mova a roda para baixo (na sua direção) para baixar a afinação ou para cima (na direção contrária) para subir a afinação. Quando você tira o dedo da roda, ela volta à posição central.

#### 16 Roda [MOD]

Adiciona vibrato ao som. Quanto mais a roda for movida para cima (na direção oposta a você), maior será o efeito.

#### 17 Botão ROTARY [BRAKE]

Ao pressionar esse botão para acendê-lo, um freio é aplicado ao efeito de alto-falante giratório (p. 18).

\* Você pode também atribuir uma função diferente a esse botão.

#### 18 Botão ROTARY [SPEED]

Muda a velocidade de rotação do alto-falante giratório (p. 18).

\* Você pode também atribuir uma função diferente a esse botão.

#### 19 Botão giratório [MASTER VOLUME]

Ajusta o volume geral do V-STAGE.

# Parte ORGAN

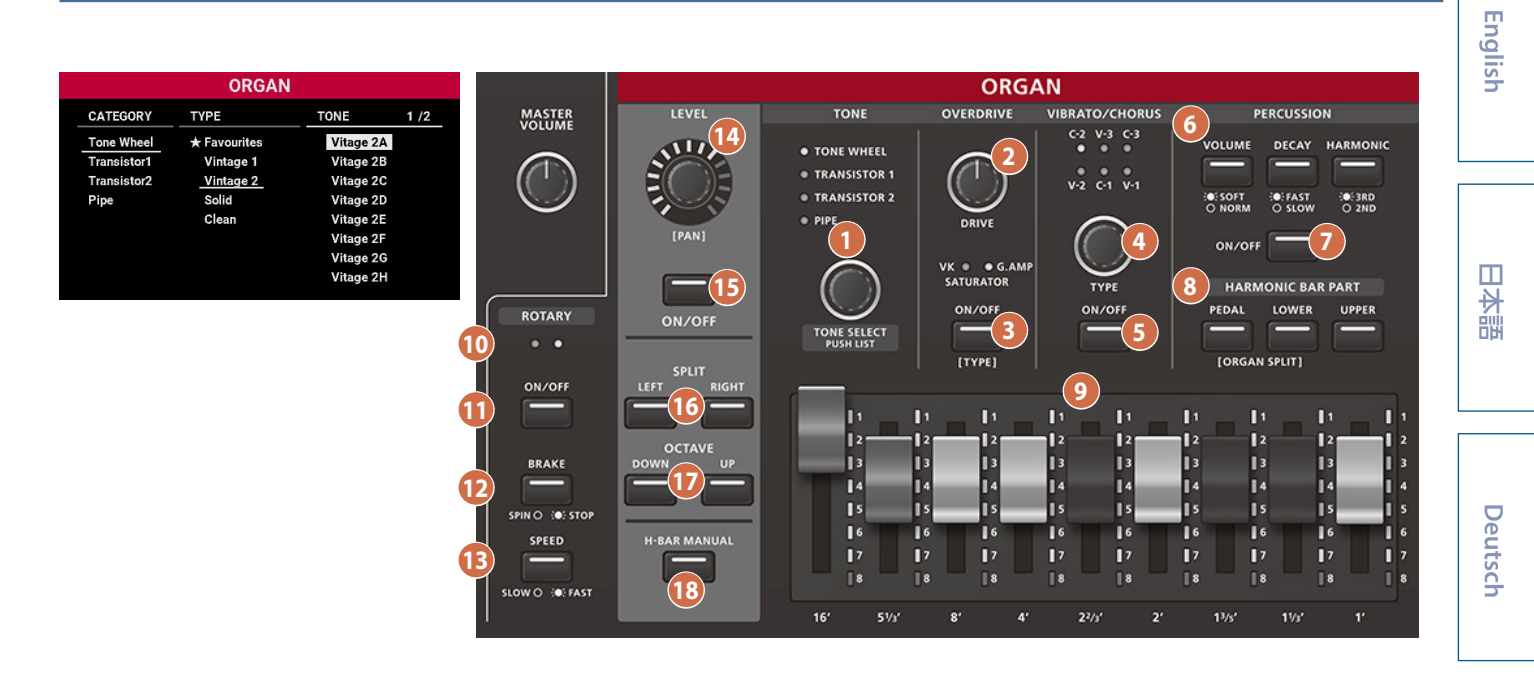

#### TONE

#### Botão giratório [TONE SELECT]

Seleciona o timbre da parte ORGAN.

Os indicadores acima do botão giratório acendem de acordo com o timbre selecionado.

| Indicador       | Explicação                      |
|-----------------|---------------------------------|
| WHEEL           | Um órgão tonewheel tradicional. |
| TRANSISTOR 1, 2 | Órgão combinado tipo transistor |
| PIPE            | Órgão de tubo                   |

#### Ao pressionar o botão giratório [TONE SELECT]:

A tela TONE SELECT é exibida.

#### OVERDRIVE

Adiciona distorção ao som para criar uma maior presença.

#### 2 Botão giratório [DRIVE]

Gire o botão no sentido horário para aumentar a distorção.

#### 3 Botão [ON/OFF]

Ao pressionar esse botão para acendê-lo, o efeito de overdrive é aplicado.

#### Ao pressionar esse botão enquanto mantém o botão [SHIFT] pressionado:

Troca de tipo de overdrive. Os indicadores acima do botão acendem de acordo com o tipo selecionado.

| Indicador | Explicação                                                                               |
|-----------|------------------------------------------------------------------------------------------|
| VK        | Um efeito de distorção que funciona da mesma<br>forma que o overdrive integrado ao VK-7. |
| G. AMP    | Simula um amplificador de guitarra.                                                      |
| SATURATOR | Esse efeito combina overdrive e filtro.                                                  |

#### VIBRATO/CHORUS

Esse efeito permite aplicar modulação cíclica ou um efeito de vibrato à altura da nota. Você também pode misturar o som original (dry) ao som com vibrato para criar um efeito de chorus, que torna o som mais encorpado e cria mais ambiência.

#### 4 Botão giratório [TYPE]

Gire esse botão para selecionar o tipo de efeito. Os indicadores acima do botão giratório acendem de acordo com o tipo selecionado.

| Indicador | Explicação                           |  |
|-----------|--------------------------------------|--|
| V-1       | Adiciona um vibrato leve ao som.     |  |
| V-2       | Adiciona um vibrato moderado ao som. |  |
| V-3       | Adiciona um vibrato pesado ao som.   |  |
| C-1       | Aplica um efeito de chorus leve.     |  |
| C-2       | Aplica um efeito de chorus moderado. |  |
| C-3       | Aplica um efeito de chorus pesado.   |  |
|           |                                      |  |

#### 5 Botão [ON/OFF]

Ao pressionar esse botão para acendê-lo, o efeito de vibrato ou chorus é aplicado.

#### PERCUSSION

Isso cria um som com ataque percussivo, que acrescenta uma sensação de dinâmica.

#### 6 Botões [VOLUME], [DECAY] e [HARMONIC]

Você pode usar esses três botões em combinação para adicionar efeitos ao som.

| Botão  | Indicador           | Explicação                                                                                    |
|--------|---------------------|-----------------------------------------------------------------------------------------------|
| VOLUME | SOFT (aceso)        | O som da percussão é mais leve e<br>as barras harmônicas estão no nível<br>normal.            |
| VOLUME | NORMAL<br>(apagado) | O som de percussão está no<br>nível normal e os sons das barras<br>harmônicas são mais leves. |

Nederlands

### Descrições do painel

| Botão    | Indicador      | Explicação                                                                        |
|----------|----------------|-----------------------------------------------------------------------------------|
| DECAY    | FAST (aceso)   | O som de percussão desaparece<br>rapidamente, criando um som com<br>forte ataque. |
| DECAT    | SLOW (apagado) | O som de percussão desaparece<br>lentamente, criando um som com<br>ataque fraco.  |
| HARMONIC | 3RD (apagado)  | Um som de percussão toca na mesma nota que a barra harmônica de 2 2/3'.           |
|          | 2ND (aceso)    | Um som de percussão toca na mesma nota que a barra harmônica de 4'.               |

#### 7 Botão [ON/OFF]

Ao pressionar esse botão para acendê-lo, o efeito de percussão é aplicado.

#### HARMONIC BAR PART

#### 8 Botões [PEDAL], [LOWER] e [UPPER]

Um timbre de órgão é composto por três partes: superior, inferior e pedal. Normalmente, ao ligar a parte ORGAN e tocar o teclado, o timbre da parte toca o que está selecionado pelas barras harmônicas.

Selecione a parte na qual você quer aplicar as configurações de barra harmônica.

| Botão que está<br>aceso | Explicação                                                       |
|-------------------------|------------------------------------------------------------------|
| Botão [PEDAL]           | Ao operar as barras harmônicas, o som da parte<br>do pedal muda. |
| Botão [LOWER]           | Ao operar as barras harmônicas, o som da parte inferior muda.    |
| Botão [UPPER]           | Ao operar as barras harmônicas, o som da parte superior muda.    |

 Pressione o botão [PEDAL] ou [LOWER] enquanto o botão [SHIFT] é pressionado para definir o ORGAN SPLIT.
 Você pode dividir o teclado nas regiões "superior", "inferior" e "pedal" para tocar.

#### HARMONIC BARS

#### 9 Barras [16']–[1']

Um registro de tamanho (altura de nota) diferente é atribuído a cada barra harmônica. Combine esses registros para criar diferentes sons de órgãos.

O volume de cada registro é o mais alto quando a barra harmônica é puxada (para baixo) e o som do registro não é ouvido quando a barra harmônica é empurrada (para cima) completamente para dentro. Você pode ajustar o volume de cada registro se deslizar as barras harmónicas para dentro e para fora depois de selecionar um timbre.

#### ROTARY

Esse é um efeito de modulação que simula um alto-falante giratório (efeito de rotação).

#### 10 Indicador SPEED

Esses dois indicadores acendem alternadamente para mostrar a velocidade de rotação.

#### 1 Botão [SPEED]

Pressione esse botão para trocar entre as velocidades de rotação do alto-falante giratório.

| Indicador      | Explicação                                                     |
|----------------|----------------------------------------------------------------|
| Aceso (FAST)   | Oferece um efeito de alto-falante giratório em rápida rotação. |
| Apagado (SLOW) | Oferece um efeito de alto-falante giratório em lenta rotação.  |

Quando você troca o efeito de rotação de "FAST" para "SLOW", a modulação gradualmente desacelera. Ao mudar de "SLOW" para "FAST", ela gradualmente acelera.

#### 12 Botão [BRAKE]

Ao pressionar esse botão para acendê-lo, o efeito de freio é aplicado.

lsso permite interromper o som de rotação produzido pelo efeito de rotação. A ressonância do gabinete do alto-falante giratório é mantida, o que difere de um simples controle de ligar/desligar.

\* Esse efeito funciona apenas nos timbres de órgão.

#### 13 Botão [ON/OFF]

Ao pressionar esse botão para acendê-lo, o efeito de rotação é aplicado.

#### Comum para todas as partes

#### 14 Botão giratório [LEVEL]

Ajusta o volume da parte.

Ao girar o botão enquanto mantém o botão [SHIFT] pressionado:

#### O pan da parte é ajustado. **15 Botão [ON/OFF]**

Ao pressionar esse botão para acendê-lo, a parte liga.

#### Pressionar o botão enquanto mantém o botão [SHIFT] pressionado:

Define as configurações de saída MIDI das partes.

#### 16 Botões SPLIT [LEFT] / [RIGHT]

Dividem a parte para performance (p. 15).

#### 17 Botões OCTAVE [DOWN] / [UP]

Alteram o intervalo de teclas da parte (p. 15).

#### **18** Botão [H-BAR MANUAL]

Quando esse botão é pressionado para acender, as configurações das posições físicas atuais das barras harmônicas recebem a prioridade, e o som é tocado de acordo com isso.

# Parte ACOUSTIC PIANO

| ACOUSTIC PIANO      |                                            |  |
|---------------------|--------------------------------------------|--|
| LEY                 | TONE                                       |  |
|                     | <ul> <li>GRAND</li> <li>UPRIGHT</li> </ul> |  |
| IPANJ<br>ON/OFF     | TONE SELECT<br>PUSH LIST<br>PIANO          |  |
|                     |                                            |  |
| KEY TOUCH<br>SELECT | BRIGHTNESS                                 |  |
| <u>М</u> ог (9)     |                                            |  |

| AC.PIANO |                         |                                        |         |
|----------|-------------------------|----------------------------------------|---------|
| CATEGORY | ТҮРЕ                    | TONE                                   | 1 /3    |
| Grand    | ★ Favourites V-STAGE Pi |                                        | E Piano |
| Upright  | Grand 1                 | nd 1 German Concert<br>nd 2 Bold Grand |         |
|          | Grand 2                 |                                        |         |
|          |                         | Calm Fo                                | cus     |
|          |                         | Open Wa                                | ırm     |
|          |                         | Open Wa                                | arm 2   |
|          |                         | Studio P                               | ор      |
|          |                         | Studio R                               | ock     |

# Π

English

田本語

Français

Italiano

Español

Português

#### 1 Botão giratório [TONE SELECT]

TONE

Seleciona o timbre da parte A.PIANO.

Os indicadores acima do botão giratório acendem de acordo com a categoria de timbre selecionada.

| Indicador | Explicação     |
|-----------|----------------|
| GRAND     | Piano de cauda |
| UPRIGHT   | Piano vertical |

Pressione o botão giratório [TONE SELECT] para mostrar a tela TONE SELECT.

#### 2 Botão [PIANO DESIGNER]

A tela PIANO DESIGNER é exibida. Mudanças mais detalhadas no som podem ser feitas nessa tela.

#### **3** Botão giratório [BRIGHTNESS]

Girar o botão no sentido horário torna o som mais "escuro". Girar no senti antihorário faz com que ele fique mais "brilhante".

#### 4 Botão giratório [STEREO WIDTH]

Gire o botão no sentido horário para aumentar a ambiência do som.

| Comum para toda:                                       | s as partes                                    |  |
|--------------------------------------------------------|------------------------------------------------|--|
| 5 Botão giratório [                                    | LEVEL]                                         |  |
| Ajusta o volume da p                                   | parte.                                         |  |
| Ao girar o botão enq                                   | uanto mantém o botão [SHIFT] pressionado:      |  |
| O pan da parte é ajus                                  | stado.                                         |  |
| 6 Botão [ON/OFF]                                       |                                                |  |
| Ao pressionar esse botão para acendê-lo, a parte liga. |                                                |  |
| Pressionar o botão e                                   | nquanto mantém o botão [SHIFT] pressionado:    |  |
| Define as configuraç                                   | ões de saída MIDI das partes.                  |  |
| 7 Botões SPLIT [LE                                     | FT] / [RIGHT]                                  |  |
| Dividem a parte para performance (p. 15).              |                                                |  |
| 8 Botões OCTAVE [DOWN] / [UP]                          |                                                |  |
| Alteram o intervalo de teclas da parte (p. 15).        |                                                |  |
| 9 Botão KEY TOUC                                       | H [SELECT]                                     |  |
| Altera a resposta (too                                 | que) do teclado. Os indicadores à esquerda dos |  |
| botões acendem de                                      | acordo com o tipo selecionado.                 |  |
| Indicador                                              | Explicação                                     |  |
| н                                                      | A tecla parecerá mais pesada.                  |  |
| м                                                      | Um toque de tecla padrão                       |  |

\* Isso altera o toque de tecla configurado nos parâmetros do sistema.

O teclado parecerá mais leve.

L

# Parte ELECTRIC PIANO

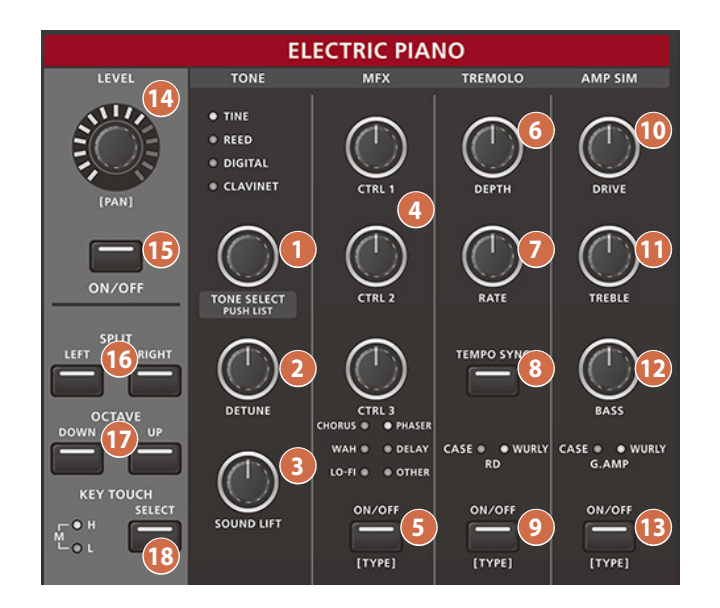

| E.PIANO  |              |                |  |
|----------|--------------|----------------|--|
| CATEGORY | ТҮРЕ         | TONE           |  |
| Tine     | ★ Favourites | 74 Tine 1      |  |
| Reed     | Silver Top   | 74 Tine 2      |  |
| Digital  | 74 Tine EP   | 74 Tine Cho    |  |
| Clavinet | 75 Tine EP   | 74 Tine Detune |  |
|          | 76 Tine EP   | 74 Tine 3      |  |
|          | 79 Tine EP   |                |  |
|          | Dyno EP      |                |  |

#### TONE

#### 1 Botão giratório [TONE SELECT]

Seleciona o timbre da parte E.PIANO.

Os indicadores acima do botão giratório acendem de acordo com a categoria de timbre selecionada.

| Indicador | Explicação                                                                        |  |
|-----------|-----------------------------------------------------------------------------------|--|
| TINE      | Esse piano elétrico foi amplamente usado nos anos 1970.                           |  |
| REED      | Esse piano elétrico surgiu nos anos 1960 e foi<br>amplamente usado no rock e R&B. |  |
| DIGITAL   | Outros pianos elétricos.                                                          |  |
| CLAVINET  | CLAVINET                                                                          |  |

Pressione o botão giratório [TONE SELECT] para mostrar a tela TONE SELECT.

#### 2 Botão giratório [DETUNE]

Gire o botão no sentido horário para aumentar o efeito de desafinação.

#### **3** Botão giratório [SOUND LIFT]

Altera a forma como o som é reproduzido quando você toca o teclado levemente. Gire o botão no sentido horário para tocar o som em um determinado nível de volume, mesmo quando tocar levemente. Isso facilita ser ouvido quando você toca com uma banda.

\* Alterar o valor não afeta a alteração do timbre de acordo com a velocidade.

#### MFX

#### 4 Botões giratórios [CTRL 1] [CTRL 2] [CTRL 3]

Os efeitos dos botões mudam de acordo com o tipo selecionado.

#### 5 Botão [ON/OFF]

Ao pressionar esse botão para acendê-lo, o MFX é aplicado.

\* Girar o botão pode não produzir um resultado perceptível em alguns efeitos.

#### Ao pressionar esse botão enquanto mantém o botão [SHIFT] pressionado:

Troca entre tipos de MFX. Os indicadores acima do botão acendem de acordo com o tipo selecionado.

| Indicador | Explicação                                                                                                    |  |
|-----------|----------------------------------------------------------------------------------------------------|--|
| CHORUS    | Esse efeito modula a altura da nota e mistura o<br>som modulado com o som sem efeito para criar<br>um efeito encorpado, como vários sons sendo<br>tocados ao mesmo tempo.    |  |
| PHASER    | Adiciona um efeito de ondulação através da<br>modulação de fase da altura da nota.                                                                                           |  |
| DELAY     | Atrasa o som para criar um efeito parecido com<br>eco. Você pode sobrepor o som atrasado ao<br>som sem efeito para conseguir um som mais<br>encorpado e com maior ambiência. |  |
| WAH       | Muda o timbre através da alteração do filtro.                                                                                                    |  |
| LO-FI     | Aplica um efeito granulado ao timbre.                                                                                                    |  |
| OTHER     | Vários outros efeitos estão disponíveis (padrão:<br>COMP).                                                                                                    |  |

#### TREMOLO

Aplica um efeito de tremolo (modulação cíclica do volume).

#### 6 Botão giratório [DEPTH]

Gire o botão no sentido horário para aumentar o efeito de modulação.

#### 7 Botão giratório [RATE]

Gire o botão no sentido horário para acelerar o ciclo de modulação.

#### 8 Botão [TEMPO SYNC]

Ao pressionar esse botão para acendê-lo, o ciclo do tremolo é sincronizado com o andamento.

#### 9 Botão [ON/OFF]

Ao pressionar esse botão para acendê-lo, o efeito de tremolo é aplicado.

#### Ao pressionar esse botão enquanto mantém o botão [SHIFT] pressionado:

Troca entre tipos de tremolo. Os indicadores acima do botão acendem de acordo com o tipo selecionado.

| Indicador | Explicação                                                                              |  |
|-----------|-----------------------------------------------------------------------------------------|--|
| CASE      | Simula um som de piano elétrico padrão em<br>combinação com TINE E.PIANO.               |  |
| WURLY     | Simula um som de piano elétrico padrão dos anos<br>1960 em combinação com REED E.PIANO. |  |
| RD        | Recria o efeito de tremolo do MKS-20.                                                   |  |

#### AMP SIM

Simula o timbre de um amplificador projetado para instrumentos musicais.

#### 10 Botão giratório [DRIVE]

Gire o botão no sentido horário para aumentar a distorção.

#### 11 Botão giratório [TREBLE]

Ajusta o timbre das frequências agudas.

#### 12 Botão giratório [BASS]

Ajusta o timbre das frequências graves.

#### 13 Botão [ON/OFF]

Ao pressionar esse botão para acendê-lo, o efeito de simulador de amplificador é aplicado.

#### Ao pressionar esse botão enquanto mantém o botão [SHIFT] pressionado:

Seleciona o tipo de simulador de amplificador. Os indicadores acima do botão acendem de acordo com o tipo selecionado.

| Indicador | Explicação                                                                              |  |
|-----------|-----------------------------------------------------------------------------------------|--|
| CASE      | Simula um som de piano elétrico padrão em<br>combinação com TINE E.PIANO.               |  |
| WURLY     | Simula um som de piano elétrico padrão dos anos<br>1960 em combinação com REED E.PIANO. |  |
| G. AMP    | Simula o som de um amplificador de guitarra.                                            |  |

#### Comum para todas as partes

#### 14 Botão giratório [LEVEL]

Ajusta o volume da parte.

#### Ao girar o botão enquanto mantém o botão [SHIFT] pressionado: O pan da parte é ajustado.

15 Botão [ON/OFF]

Ao pressionar esse botão para acendê-lo, a parte liga.

#### Pressionar o botão enquanto mantém o botão [SHIFT] pressionado:

Define as configurações de saída MIDI das partes.

#### 16 Botões SPLIT [LEFT] / [RIGHT]

Dividem a parte para performance (p. 15).

#### 17 Botões OCTAVE [DOWN] / [UP]

Alteram o intervalo de teclas da parte (p. 15).

#### 18 Botão KEY TOUCH [SELECT]

Altera a resposta (toque) do teclado. Os indicadores à esquerda dos botões acendem de acordo com o tipo selecionado.

| Indicador | Explicação                    |  |
|-----------|-------------------------------|--|
| н         | A tecla parecerá mais pesada. |  |
| М         | Um toque de tecla padrão.     |  |
| L         | O teclado parecerá mais leve. |  |

 Isso altera o toque de tecla configurado nos parâmetros do sistema. いた。

English

# Parte SYNTHESIZER

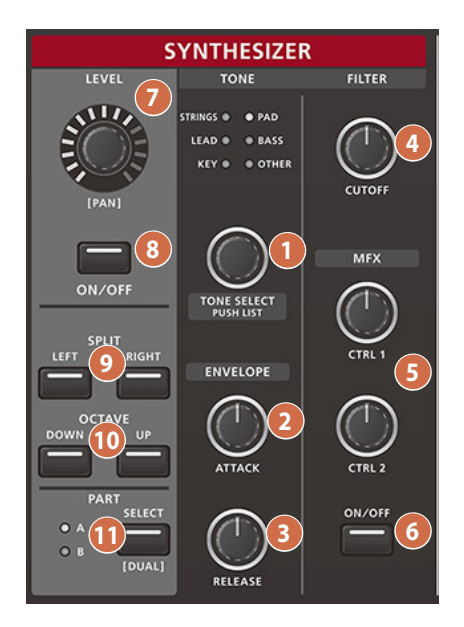

| SYNTH A                              |                             |            |           |
|--------------------------------------|-----------------------------|------------|-----------|
| CATEGORY                             | ТҮРЕ                        | TONE       | 1 /2      |
| Strings ★ Favourites ★ Decay Strings |                             |            |           |
| Pad                                  | Ensemble Strings            | Chambe     | r Strings |
| Lead                                 | Orchestral                  | Full Strin | igs       |
| Bass                                 | Solo Strings Bright Pop Str |            | op Str    |
| Key                                  | Slow Pop Strings            |            |           |
| Other                                |                             | String Er  | ns Atk    |
|                                      |                             | Film Oct   | aves 2    |
|                                      |                             | Str Atk T  | rem       |

#### TONE

#### 1 Botão giratório [TONE SELECT]

Seleciona o timbre da parte SYNTHESIZER.

Os indicadores acima do botão giratório acendem de acordo com a categoria de timbre selecionada.

| Indicador | Explicação              |  |
|-----------|-------------------------|--|
| STRINGS   | Strings                 |  |
| PAD       | Pads                    |  |
| LEAD      | Leads                   |  |
| BASS      | Baixo elétrico          |  |
| KEY       | Instrumentos de teclado |  |
| OTHER     | Outros timbres          |  |

Pressione o botão giratório [TONE SELECT] para mostrar a tela TONE SELECT.

#### ENVELOPE

#### 2 Botão giratório [ATTACK]

Gire o botão no sentido horário para aumentar a duração do ataque (o início).

#### Botão giratório [RELEASE]

Gire o botão no sentido horário para aumentar o tempo de liberação (a parte do som com fade out).

#### FILTER

#### 4 Botão giratório [CUTOFF]

Ajusta a frequência de corte do filtro. Isso torna o som mais suave, removendo os agudos com frequência superior à frequência de corte.

#### MFX

5 Botões giratórios [CTRL 1] [CTRL 2]

Os efeitos dos botões mudam de acordo com o tipo selecionado.

#### 6 Botão [ON/OFF]

Ao pressionar esse botão para acendê-lo, o MFX é aplicado.

Ao pressionar esse botão enquanto mantém o botão [SHIFT] pressionado: A tela MFX é exibida.

#### Comum para todas as partes

7 Botão giratório [LEVEL]

Ajusta o volume da parte.

Ao girar o botão enquanto mantém o botão [SHIFT] pressionado: O pan da parte é ajustado.

#### 8 Botão [ON/OFF]

Ao pressionar esse botão para acendê-lo, a parte liga.

#### Pressionar o botão enquanto mantém o botão [SHIFT] pressionado:

Define as configurações de saída MIDI das partes.

#### 9 Botões SPLIT [LEFT] / [RIGHT]

Dividem a parte para performance (p. 15).

#### 10 Botões OCTAVE [DOWN] / [UP]

Alteram o intervalo de teclas da parte (p. 15).

#### 11 Botão PART [SELECT]

Troca entre as partes SYNTH A e B.

O indicador da parte selecionada acende.

#### Pressionar o botão enquanto mantém o botão [SHIFT] pressionado:

O modo Dual é ativado. No modo Dual, os botões giratórios para as partes A e B do SYNTH funcionam em conjunto.

# TOTAL EFFECTS

| TOTAL EFFECTS                                        |                          |                                                                  |
|------------------------------------------------------|--------------------------|------------------------------------------------------------------|
| MFX                                                  | DELAY                    | REVERB                                                           |
|                                                      | LEVEL                    | LEVEL                                                            |
|                                                      |                          | ТІМЕ                                                             |
| FILTER ● ● MOD<br>DRIVE ● ● LO-FI<br>DELAY ● ● OTHER | FEEDBACK                 | HALL 1  HALL 2 HALL 2 HALL 2 HIM  HALL 2 HIM  HALL 2 HIM  HALL 2 |
|                                                      |                          |                                                                  |
| ON/OFF<br>TYPE]                                      | ON/OFF 8<br>[TEMPO SYNC] | ON/OFF<br>[TYPE]                                                 |

#### MFX

#### Botões giratórios [CTRL 1] [CTRL 2]

Os efeitos dos botões mudam de acordo com o tipo selecionado.

### 2 Botão [SEND]

Pressione esse botão para entrar no modo de roteamento MFX.

#### Manter o botão [SEND] pressionado:

Permite configurar a parte cujo sinal é enviado para MFX.

#### Botão [ON/OFF]

Ao pressionar esse botão para acendê-lo, o MFX é aplicado.

#### Ao pressionar esse botão enquanto mantém o botão [SHIFT] pressionado:

Troca entre tipos de MFX. Os indicadores acima do botão acendem de acordo com o tipo selecionado.

| Indicador | Explicação                                 |  |
|-----------|--------------------------------------------|--|
| FILTER    | Permite selecionar um efeito de filtro.    |  |
| MOD       | Permite selecionar um efeito de modulação. |  |
| DRIVE     | Permite selecionar um efeito de distorção. |  |
| LO-FI     | Permite selecionar um efeito de lo-fi.     |  |
| DELAY     | Permite selecionar um efeito de delay.     |  |
| OTHER     | Permite selecionar vários outros efeitos.  |  |

#### DELAY

#### 4 Botão giratório [LEVEL]

Gire o botão no sentido horário para aumentar o volume do delay.

#### 5 Botão giratório [TIME]

Gire o botão no sentido horário para criar um tempo maior de delay (o tempo que leva para tocar o eco).

#### 6 Botão giratório [FEEDBACK]

Gire o botão no sentido horário para aumentar o feedback (a taxa com que o som com atraso é realimentado).

#### 7 Botão [SEND]

Pressione esse botão para entrar no modo de roteamento do delay.

#### Manter o botão [SEND] pressionado: Você pode definir quanto sinal é enviado ao delay de cada parte.

8 Botão [ON/OFF] Ao pressionar esse botão para acendê-lo, o efeito de delay é aplicado.

#### Ao pressionar esse botão enquanto mantém o botão [SHIFT] pressionado: O tempo do delay é sincronizado com o andamento.

#### REVERB

#### 9 Botão giratório [LEVEL]

Gire o botão no sentido horário para aumentar o volume do reverb.

#### **10** Botão giratório [TIME]

Gire o botão no sentido horário para aumentar o tempo de reverb.

### 11 Botão [SEND]

Pressione esse botão para entrar no modo de roteamento do reverb.

#### Manter o botão [SEND] pressionado:

Você pode definir quanto sinal é enviado ao reverb de cada parte.

#### LEMBRETE

Você pode selecionar se deve usar o MFX para apenas uma parte ou para todas.

Ao usar MFX para todas as partes, você não pode ajustar a quantidade de envio de delay/reverb.

#### 12 Botão [ON/OFF]

Ao pressionar esse botão para acendê-lo, o efeito de reverb é aplicado.

Ao pressionar esse botão enquanto mantém o botão [SHIFT] pressionado:

Muda o tipo de reverb. Os indicadores acima do botão acendem de acordo com o tipo selecionado.

| Indicador | Explicação                                                                                                    |  |
|-----------|----------------------------------------------------------------------------------------------------|--|
| HALL1, 2  | Simula as reverberações de uma sala de concertos. Fornece reverberações claras e amplas.                                                                                    |  |
| ROOM      | Simula as reverberações de uma sala pequena.<br>Isso oferece um som de reverberação agradável.                                                                              |  |
| SHIMMER   | Um reverb com agudos brilhantes. Isso cria<br>reverberações oníricas cheias de harmônicos em<br>expansão.                                                                   |  |
| PLATE     | Simula reverberação de placa (uma unidade<br>de reverberação com uma placa metálica que<br>vibra para criar reverberação). Oferece um som<br>metálico com agudos distintos. |  |
| OTHER     | Permite selecionar vários outros tipos.                                                                                                    |  |

# MASTER / MIC IN

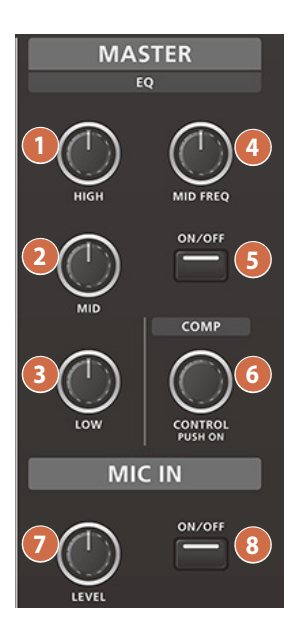

#### MASTER EQ

#### 1 Botão giratório [HIGH]

Ajusta o volume da faixa dos agudos.

2 Botão giratório [MID]

Ajusta o volume da faixa dos médios.

#### Botão giratório [LOW]

Ajusta o volume da faixa dos graves.

#### 4 Botão giratório [MID FREQ]

Define a frequência base para o aumento/corte dos médios.

#### 5 Botão [ON/OFF]

Ao pressionar esse botão para acendê-lo, o efeito de equalizador é aplicado.

#### MASTER COMP

#### 6 Botão giratório [LEVEL]

Gire o botão no sentido horário para aplicar mais compressão.

#### Ao pressionar o botão giratório [LEVEL]:

O efeito do compressor é aplicado.

#### MIC IN

#### 7 Botão giratório [LEVEL]

Ajusta o nível de entrada do sinal do microfone. Gire o botão no sentido horário para aumentar o volume do microfone.

#### 8 Botão [ON/OFF]

Ao pressionar esse botão para acendê-lo, entrada do microfone liga.

# Operação do menu

Você pode acessar as diferentes configurações do sistema e de timbre (exceto as configurações do painel de controle) na tela MENU, além de executar os utilitários.

#### 1. Pressione o botão [MENU].

A tela MENU é exibida.

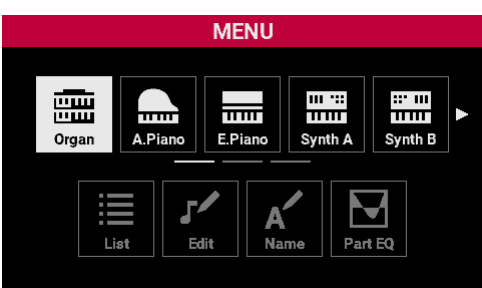

- 2. Gire o botão [SELECT] para selecionar o menu. Se houver muitos itens na linha, a linha pode ser rolada para o lado.
- Pressione o botão giratório [SELECT].
   Isso move o cursor para a linha inferior.
   Pressione o botão [EXIT] para mover o cursor de volta à linha superior.
- 4. Gire o botão [SELECT] para selecionar o menu.
- 5. Pressione o botão giratório [SELECT]. A tela desejada é exibida.
- 6. Use o botão giratório [SELECT] ou os botões [◄] [►] para editar os valores ou executar os utilitários.
- 7. Pressione o botão [EXIT] algumas vezes para retornar à tela SCENE.

### Operação da tela TONE LIST

Selecione os timbres nessa tela. Existem menus para Organ, A.Piano, E.Piano, Synth A e Synth B.

Os timbres estão organizados em três colunas: CATEGORY, TYPE and TONE.

| :=   | ORGAN       |              |           |      |
|------|-------------|--------------|-----------|------|
| :==  | CATEGORY    | ТҮРЕ         | TONE      | 1 /2 |
| LIST | Tone Wheel  | 🛨 Favourites | Vitage 2A | λ.   |
|      | Transistor1 | Vintage 1    | Vitage 2E | 3    |
|      | Transistor2 | Vintage 2    | Vitage 20 | ;    |
|      | Pipe        | Solid        | Vitage 2D | )    |
|      |             | Clean        | Vitage 2E |      |
|      |             |              | Vitage 2F |      |
|      |             |              | Vitage 20 | 6    |
|      |             |              | Vitage 2  | ł    |

| Controlador              | Explicação                                            |  |
|--------------------------|-------------------------------------------------------|--|
| Botão giratório [SELECT] |                                                       |  |
| Girar                    | Move o cursor para cima/baixo.                        |  |
| Pressionar               | Confirma a alteração e move o cursor<br>lateralmente. |  |
| Botões [◀] [►]           | Movem o cursor horizontalmente.                       |  |
| Botões [INC] [DEC]       | Movem o cursor para cima/baixo.                       |  |
| Botão [EXIT]             | Retorna à tela do próximo nível mais alto.            |  |

### Operação da tela EDIT

Edita os timbres da tela. Existem menus para Organ, A.Piano, E.Piano, Synth A e Synth B.

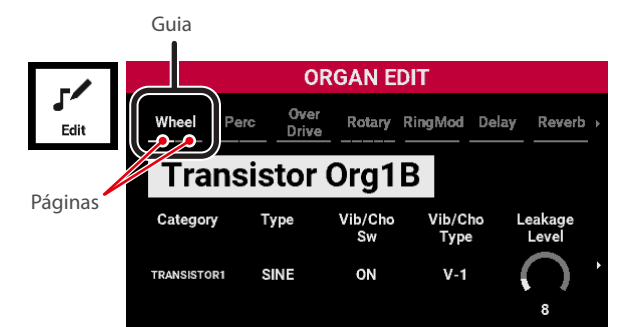

| Controlador              | Explicação                 |
|--------------------------|----------------------------|
| Botão giratório [SELECT] |                            |
| Girar                    | Troca o valor.             |
| Pressionar               | Mostra a janela Valor.     |
| Botões [◀] [►]           | Movem o cursor.            |
| Botões [SHIFT] + [◀] [▶] | Selecionam a página.       |
| Botões [MENU] + [◄] [►]  | Selecionam o separador.    |
| Botões [INC] [DEC]       | Trocam o valor.            |
| Botão [EXIT]             | Retorna à página anterior. |

 Para mais informações sobre a edição de parâmetros, consulte o "Manual de referência" (site da Roland). English

### Operação da tela EDIT NAME

Use essa tela para renomear os timbres e as cenas.

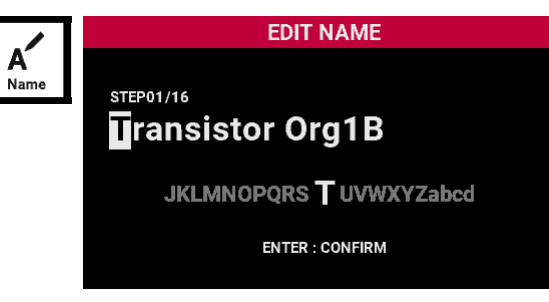

| Controlador                                            | Explicação                                |
|--------------------------------------------------------|-------------------------------------------|
| Botão giratório [SELECT]                               |                                           |
| Girar                                                  | Seleciona o caractere.                    |
| Pressionar                                             | Confirma o nome editado.                  |
| Gire enquanto mantém<br>o botão [SHIFT]<br>pressionado | Troca entre maiúsculas e minúsculas.      |
| Botões [◀] [►]                                         | Movem o cursor.                           |
| Botões [INC] [DEC]                                     | Selecionam o caractere.                   |
| Botão [SHIFT] + [◀]                                    | Exclui um caractere na posição do cursor. |
| Botão [SHIFT] + [►]                                    | Insere um espaço na posição do cursor.    |

### Operação da tela Part EQ

Configure o EQ para cada uma das partes nessa tela. Existem menus para Organ, A.Piano, E.Piano, Synth A e Synth B.

|         |   |              |            | OR                   | GAN E         | DIT               |            |                |
|---------|---|--------------|------------|----------------------|---------------|-------------------|------------|----------------|
| Part EQ | ٩ | Level<br>Pan | Part<br>EQ | Pitch                | Control       | MIDI Rx<br>Filter | Ext<br>Out | Ext<br>Lev/Pan |
|         |   |              |            |                      |               |                   |            |                |
|         |   |              |            |                      | Law           | RAI.              |            | Hiab           |
|         |   | SW           | In Gain    | Freq[Hz]<br>Gain[dB] | 200Hz<br>-3dB | 1250<br>+5d       | )Hz<br>IB  | 2000Hz<br>-2dB |
|         |   |              | 0dB        | Q                    |               | 2.0               | D          |                |

| Controlador              | Explicação                 |
|--------------------------|----------------------------|
| Botão giratório [SELECT] |                            |
| Girar                    | Troca o valor.             |
| Pressionar               | Mostra a janela Valor.     |
| Botões [◀] [▶]           | Movem o cursor.            |
| Botões [SHIFT] + [◀] [▶] | Selecionam a página.       |
| Botões [MENU] + [◀] [▶]  | Selecionam o separador.    |
| Botões [INC] [DEC]       | Trocam o valor.            |
| Botão [EXIT]             | Retorna à página anterior. |
|                          |                            |

\* Para mais informações sobre a edição de parâmetros, consulte o "Manual de referência" (site da Roland).

### Operação da tela Part MFX

Configure o MFX para cada uma das partes nessa tela. Há menus para E.Piano, Synth A e Synth B.

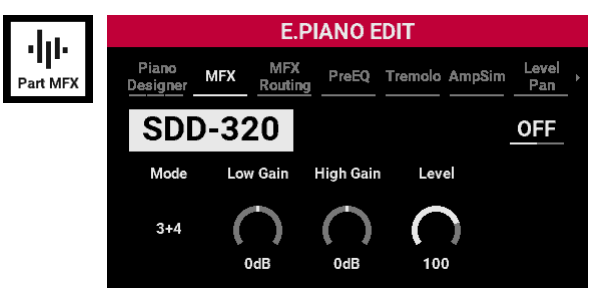

| Controlador              | Explicação                 |
|--------------------------|----------------------------|
| Botão giratório [SELECT] |                            |
| Girar                    | Troca o valor.             |
| Pressionar               | Mostra a janela Valor.     |
| Botões [◀] [►]           | Movem o cursor.            |
| Botões [SHIFT] + [◄] [▶] | Selecionam a página.       |
| Botões [MENU] + [◀] [►]  | Selecionam o separador.    |
| Botões [INC] [DEC]       | Trocam o valor.            |
| Botão [EXIT]             | Retorna à página anterior. |

\* Para mais informações sobre a edição de parâmetros, consulte o "Manual de referência" (site da Roland).

English

田本語

# Organ

Esse menu define as configurações da parte Organ.

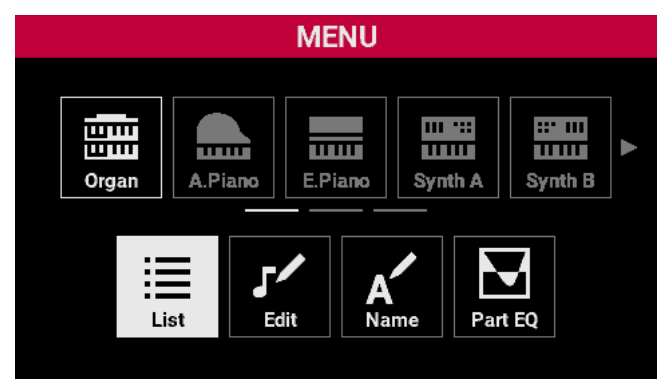

| Item    | Explicação                                           |
|---------|------------------------------------------------------|
| List    | Seleciona o timbre da parte Organ. (p. 25)           |
| Edit    | Edita o timbre da parte Organ. (p. 25)               |
| Name    | Edita o nome do timbre da parte Organ. (p. 26)       |
| Part EQ | Define as configurações do Part EQ de Organ. (p. 26) |

 Para mais informações sobre a edição de parâmetros, consulte o "Manual de referência" (site da Roland).

# A.Piano

Esse menu define as configurações da parteA.Piano.

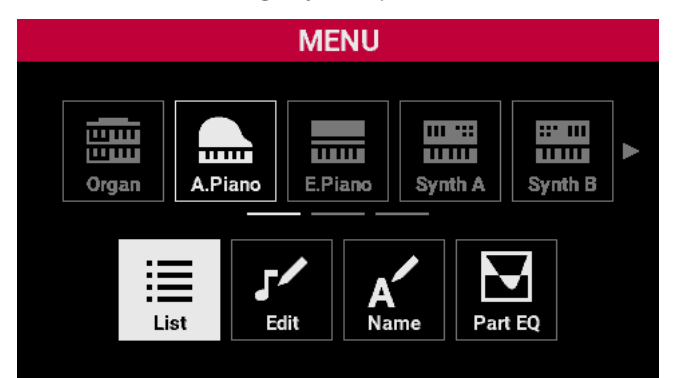

| Item    | Explicação                                             |
|---------|--------------------------------------------------------|
| List    | Seleciona o timbre da parte A.Piano. (p. 25)           |
| Edit    | Edita o timbre da parte A.Piano. (p. 25)               |
| Name    | Edita o nome do timbre da parte A.Piano. (p. 26)       |
| Part EQ | Define as configurações do Part EQ de A.Piano. (p. 26) |

 Para mais informações sobre a edição de parâmetros, consulte o "Manual de referência" (site da Roland).

### E.Piano

| Esse menu defin | sse menu define as configurações da parte E.Piano. |           |          |         |  |
|-----------------|----------------------------------------------------|-----------|----------|---------|--|
|                 |                                                    | MENU      |          |         |  |
| U<br>U<br>Organ | A.Piano                                            | E.Piano   | Synth A  | Synth B |  |
| List            | Edit                                               | A<br>Name | Part MFX | Part EQ |  |

| Item     | Explicação                                               |
|----------|----------------------------------------------------------|
| List     | Seleciona o timbre da parte E.Piano. (p. 25)             |
| Edit     | Edita o timbre da parte E.Piano. (p. 25)                 |
| Name     | Edita o nome do timbre da parte E.Piano. (p. 26)         |
| Part MFX | Define as configurações de MFX da parte E.Piano. (p. 26) |
| Part EQ  | Define as configurações do Part EQ de E.Piano. (p. 26)   |

\* Para mais informações sobre a edição de parâmetros, consulte o "Manual de referência" (site da Roland).

# Synth A / Synth B

Esse menu definir as configurações das partes Synth A e Synth B.

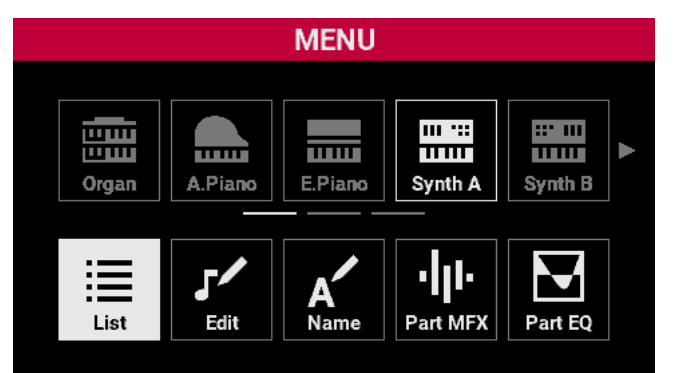

| Item     | Explicação                                                              |
|----------|-------------------------------------------------------------------------|
| List     | Seleciona o timbre das partes Synth A e Synth B.<br>(p. 25)             |
| Edit     | Edita o timbre das partes Synth A e Synth B. (p. 25)                    |
| Name     | Edita o nome do timbre das partes Synth A e Synth B.<br>(p. 26)         |
| Part MFX | Define as configurações de MFX das partes Synth A e<br>Synth B. (p. 26) |
| Part EQ  | Define as configurações de EQ das partes Synth A e Synth<br>B. (p. 26)  |

\* Para mais informações sobre a edição de parâmetros, consulte o "Manual de referência" (site da Roland). Deutsch

# Mic

Esse menu define as configurações da entrada de microfone e de linha.

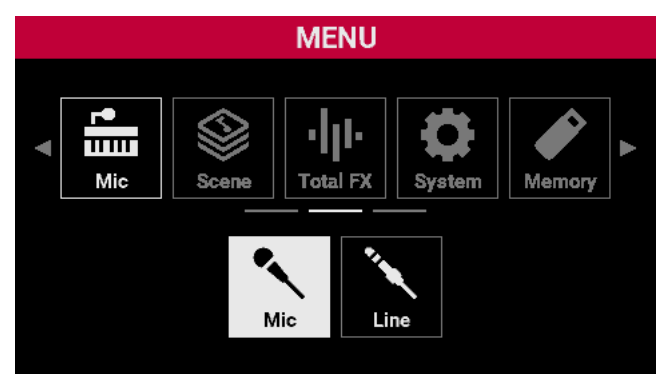

| Item | Explicação                                       |
|------|--------------------------------------------------|
| Mic  | Define as configurações da entrada de microfone. |
| Line | Define as configurações da entrada de linha.     |

\* Para mais informações sobre a edição de parâmetros, consulte o "Manual de referência" (site da Roland).

# Scene

Este menu define as configurações de cena e cadeias de cenas.

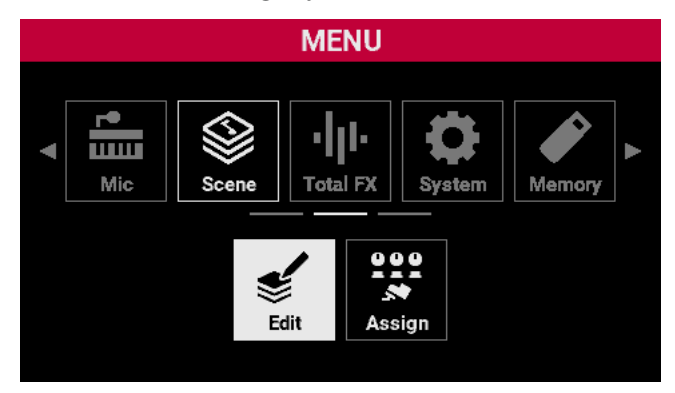

| Item   | Explicação                                      |
|--------|-------------------------------------------------|
| Edit   | Define as configurações de cena.                |
| Assign | Define as configurações dos pedais, botões etc. |

# Total FX

Esse menu configura os efeitos do som geral.

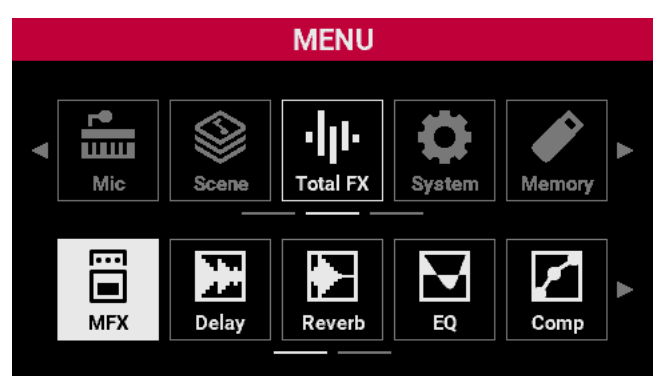

| Item    | Explicação                                    |
|---------|-----------------------------------------------|
| MFX     | Configura o MFX aplicado ao som geral.        |
| Delay   | Configura o delay aplicado ao som geral.      |
| Reverb  | Configura o reverb aplicado ao som geral.     |
| EQ      | Configura o EQ aplicado ao som geral.         |
| Comp    | Configura o compressor aplicado ao som geral. |
| Routing | Define as configurações de roteamento.        |

\* As configurações MFX, Delay e Reverb são salvas na cena. As configurações Comp e EQ são salvas no sistema.

# System

Esse menu configura os parâmetros do sistema.

|                |                |           | MENU     |         |                    |
|----------------|----------------|-----------|----------|---------|--------------------|
|                |                |           |          |         |                    |
| •              | r●<br>Ⅲ<br>Mic | Scene     | •        | System  | Memory             |
|                |                |           |          |         |                    |
|                |                |           | <b>.</b> | •4      |                    |
|                | General        | Key       | Pedal    | USB     | MIDI               |
|                |                |           |          |         |                    |
| ,              |                | SY        | STEM EI  | DIT     |                    |
| G              | eneral K       | (ey Pedal | USB      | MIDI S  | ound Sync<br>Tempo |
| А              | uto Off        |           |          |         | 240min             |
| USB Driver     |                |           |          | GENERIC |                    |
| LED Brightness |                |           |          | MAX     |                    |
| LCD Brightness |                |           |          | MAX     |                    |
| s              | tartup Scer    | ie        |          | A       | A1:V-STAGE         |

| Item       | Explicação                                       |
|------------|--------------------------------------------------|
| General    | Define as configurações gerais.                  |
| Кеу        | Define as configurações de tecla.                |
| Pedal      | Define as configurações de pedal.                |
| USB        | Define as configurações de USB.                  |
| MIDI       | Define as configurações de MIDI.                 |
| Sound      | Define as configurações do gerador de som geral. |
| Sync Tempo | Define as configurações de andamento.            |
| Assign     | Define as configurações de atribuição.           |

\* Para mais informações os parâmetros do sistema, consulte o "Manual de referência" (site da Roland).

### Salvar as configurações do sistema

Veja como salvar os parâmetros do sistema que você editou.

# 1. Na tela do sistema mostrada, pressione o botão [WRITE].

Uma mensagem de confirmação é exibida.

|                                                                 | SYSTEM EDIT                                       |                                            |
|-----------------------------------------------------------------|---------------------------------------------------|--------------------------------------------|
| General                                                         | General CONFIRM                                   |                                            |
| Auto Off<br>USB Drive<br>LED Bright<br>LCD Bright<br>Startup Sc | System Write<br>Are you sure?<br>OK <u>Cancel</u> | 240min<br>3ENERIC<br>MAX<br>MAX<br>/-STAGE |

### 2. Gire o botão [SELECT] para selecionar "OK".

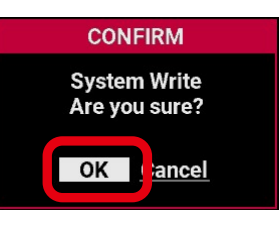

### 3. Pressione o botão giratório [SELECT].

Salva os parâmetros do sistema.

### Memory

Use um pen drive USB para várias operações de dados.

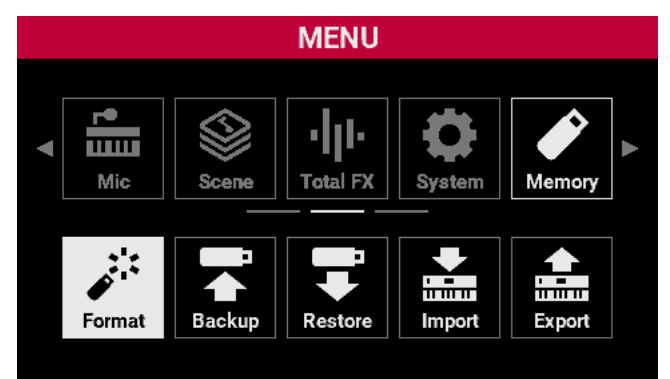

| Item    | Explicação                                                       |
|---------|------------------------------------------------------------------|
| Format  | Formata o pen drive USB.                                         |
| Backup  | Faz backup das configurações deste instrumento no pen drive USB. |
| Restore | Restaura as configurações do pen drive USB neste instrumento.    |
| Import  | Importa definições para cenas etc. de um pen<br>drive USB.       |
| Export  | Exporta configurações das cenas etc. para um pen drive USB.      |

# Utility

Essa tela mostra as informações deste instrumento e você também pode executar uma redefinição de fábrica.

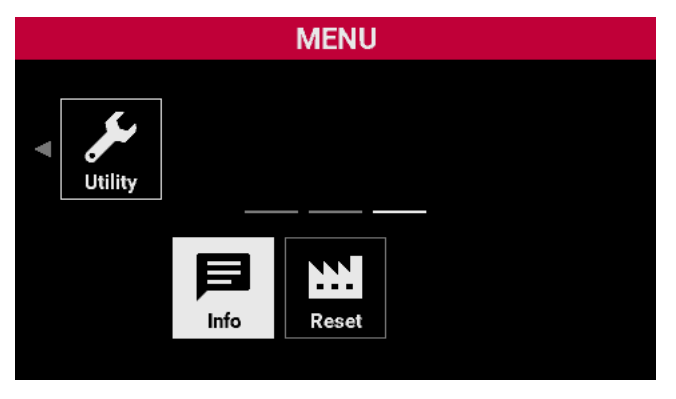

| Item  | Explicação                                                    |
|-------|---------------------------------------------------------------|
| Info  | Mostra a versão e os dados de licença do software<br>V-STAGE. |
| Reset | Restaura às configurações de fábrica.                         |

# Restauração das configurações de fábrica (Factory Reset)

 Pressione o botão [MENU] e selecione Utility → Reset. Uma mensagem de confirmação é exibida.

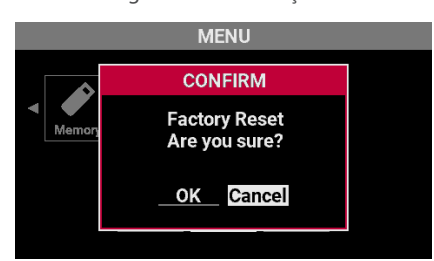

#### 2. Gire o botão [SELECT] para selecionar "OK".

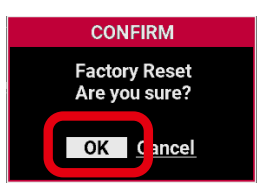

#### 3. Pressione o botão giratório [SELECT].

Isso conclui a restauração das configurações de fábrica. Nunca desligue o equipamento enquanto essa operação estiver em andamento.

4. Quando a tela a seguir aparecer, desligue o equipamento e depois ligue-o novamente.

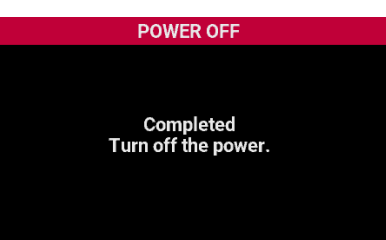

# Especificações principais

|                    | V-STAGE76                                                                                                   | V-STAGE88                                                  |       |  |
|--------------------|----------------------------------------------------------------------------------------------------|------------------------------------------------------------|-------|--|
| Teclado            | 76 teclas :                                                                                                 | 88 teclas :                                                |       |  |
|                    | Teclado semipesado com aftertouch de canal       com Escapement e toque de marfim                           |                                                            |       |  |
| Cenas              | 512 (incluindo registros pré-carregados)                                                                    | 512 (incluindo registros pré-carregados)                   |       |  |
| Cadeias de cenas   | 128                                                                                                    |                                                            | l ISh |  |
|                    | Multiefeitos: 16 sistemas, 93 tipos                                                                         |                                                            |       |  |
| Efeitos            | Chorus: 9 tipos                                                                                             |                                                            |       |  |
|                    | Reverb: 7 tipos                                                                                             |                                                            |       |  |
| Memória externa    | Pen drive USB (compatível com memória flash USB 2.0 Hi-Spee                                                 | d: vendido separadamente)                                  |       |  |
| Controladores      | Roda atribuível x 2                                                                                         |                                                            |       |  |
|                    | Botão atribuível x 2                                                                                        |                                                            |       |  |
| Visor              | LCD gráfico de 4,3"                                                                                         |                                                            |       |  |
|                    | Conector PHONES: tipo fone estéreo de 1/4"                                                                  |                                                            |       |  |
|                    | Conectores MAIN OUT BALANCED (L, R): tipo XLR                                                               |                                                            |       |  |
|                    | Conectores MAIN OUT BALANCED (L/MONO, R): tipo fone TRS de 1/4"                                             |                                                            |       |  |
|                    | Conectores SUB OUT BALANCED (L, R): tipo fone TRS de 1/4"                                                   |                                                            |       |  |
|                    | Conectores LINE INPUT (L/MONO, R): conectores tipo fone de 1/4"                                             |                                                            |       |  |
|                    | Conector MIC INPUT: tipo XLR                                                                                |                                                            |       |  |
| Conectores         | Conectores PEDAL (HOLD,CTRL1,CTRL2,CTRL3): tipo fone TRS de 1/4"                                            |                                                            |       |  |
|                    | Conectores MIDI (IN, OUT1, OUT2/THRU)                                                                       |                                                            |       |  |
|                    | Porta USB COMPUTER: USB Type-C <sup>®</sup> (em conformidade com classe Áudio/MIDI)                         |                                                            |       |  |
|                    | Porta USB MEMORY: USB A                                                                                     |                                                            |       |  |
|                    | Portas EXTERNAL DEVICE (1, 2): USB A (controlador MIDI Roland A-49 ou série A-PRO pode ser conectado. (*1)) |                                                            |       |  |
|                    | Conector AC IN                                                                                              |                                                            |       |  |
|                    | *1 O funcionamento não é garantido se conectado a um dispo                                                  | sitivo MIDI genérico.                                      |       |  |
|                    | 30 W                                                                                                    | 5                                                          | Ţ     |  |
| Consumo de energia | Consumo de energia no modo desligado (quando o equipa                                                       | nento desliga automaticamente): 0,3 W                      | an    |  |
| Dimensões          | 1.181 (L) x 342 (P) x 109 (A) mm                                                                            | 1.331 (L) x 353 (P) x 143 (A) mm                           | çai   |  |
| Peso               | 15,2 kg                                                                                                    | 21,8 kg                                                    |       |  |
|                    | Manual do Proprietário                                                                                      |                                                            |       |  |
| Acessorios         | Cabo de força                                                                                               |                                                            |       |  |
|                    | Suporte de teclado: KS-13, KS-11Z                                                                           | Suporte de teclado: KS-G8B, KS-13, KS-11Z                  |       |  |
|                    | Pedal de piano: RPU-3                                                                                       |                                                            |       |  |
|                    | Pedal de sustentação: DP-10                                                                                 |                                                            |       |  |
| Opcionais          | Botão de pedal: DP-2                                                                                        |                                                            |       |  |
|                    | Pedal de expressão: EV-5                                                                                    |                                                            |       |  |
|                    | Pen drive USB (*2)                                                                                          |                                                            |       |  |
|                    | *2 Use um pen drive USB disponível comercialmente. No entar<br>drives USB disponíveis comercialmente.       | nto, não podemos garantir o funcionamento com todos os pen |       |  |

\* Este documento explica as especificações do produto no momento de emissão do documento. Para obter as informações mais recentes, consulte o website da Roland.

\* Saiba que, em alguns países ou regiões, pode não ser possível usar a Roland Cloud no momento.

Español

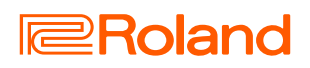